# 目錄

| 一、個人化設定                        | 5  |
|--------------------------------|----|
| 1、更换個人大頭照                      | 5  |
| 2、變更密碼                         | 6  |
| 3、變換個人網站的上標圖                   | 7  |
| 二、動態網頁                         | 8  |
| 1、新增動態網頁母按鈕                    | 8  |
| 2、新增動態網頁子按鈕                    | 9  |
| 3、網頁編輯器(常用功能)                  | 10 |
| 4、在網頁置入區塊                      | 12 |
| 5、在區塊內嵌入相簿                     | 13 |
| 6、在區塊內嵌入影音                     | 14 |
| 7、在區塊內嵌入簡報                     | 15 |
| 8、在區塊內嵌入電子文件                   | 16 |
| 9、在網頁嵌入外部資源(youtube)           | 17 |
| 10、選擇網頁產出模式:HyperLink 填寫外部連結網址 | 18 |
| 11、將動態網頁派送通知給指定通訊錄             | 19 |
| 三、相簿模組                         | 20 |
| 1、新增相簿                         | 20 |
| 2、上傳圖片檔                        | 21 |

| 3、編輯圖片排序與旋轉圖片     | 22 |
|-------------------|----|
| 4、將相簿輸出為ZIP檔或PDF檔 | 23 |
| 5、將相簿輸出到電子文件      | 24 |
| 6、將相簿派送通知給指定通訊錄   | 25 |
| 四、影音模組            | 26 |
| 1、新增頻道(資料夾)       | 26 |
| 2、頻道(資料夾)內上傳影片    | 27 |
| 3、設定頻道(資料夾)讀取限制   | 28 |
| 4、設定單一影音檔的讀取限制    | 29 |
| 5、將影音派送通知給指定通訊錄   | 30 |
| 五、簡報模組            | 31 |
| 1、新增簡報資料夾         | 31 |
| 2、在資料夾內上傳簡報檔      | 32 |
| 3、設定簡報資料夾讀取限制     | 33 |
| 4、設定單一簡報讀取限制      | 34 |
| 5、將簡報派送通知給指定通訊錄   | 35 |
| 六、電子文件模組          | 36 |
| 1、新增簡報資料夾         | 36 |
| 2、在資料夾內上傳電子文件     | 37 |
| 3、設定電子文件資料夾讀取限制   | 38 |
| 4、設定單一電子文件讀取限制    | 39 |

| 5、將電子文件派送通知給指定通訊錄  | 40 |
|--------------------|----|
| 七、通訊錄應用            | 41 |
| 1、新增個人通訊錄群組        | 41 |
| 2、請學生自行登錄建立群組資料    | 42 |
| 八、多元評量模組           | 43 |
| 1、在多元評量專區新增類別(資料夾) | 43 |
| 2、新增作業             | 44 |
| 3、把新增好的作業派送給指定通訊錄  | 45 |
| 4、檢視作業上傳者清單        | 46 |
| 5、批示作業             | 47 |
| 6、評分通知             | 48 |

一、個人化設定 1、更换個人大頭照

點選左半邊的 "編輯個人資料"

▲ 編輯帳號

設定頁面 QR-Code

| 00         | 姓名                 | 林寶妮                   |
|------------|--------------------|-----------------------|
|            | 帳號                 | bonnie0831            |
|            | Email              | bonnielin79@gmail.com |
|            | Facebook 登入(email) |                       |
| 林寶妮        | Google 登入(email)   |                       |
| 12 指定本區協作者 | 暱稱                 |                       |
| 🔆 協作紀錄     | 個人照片               | 選擇檔案」尚未選取檔案           |

點選個人照片旁的"選擇檔案"

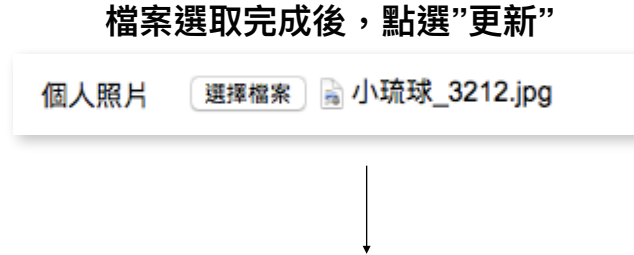

### 自行選擇大頭照大小與位置後,按"裁剪"大頭照就更新完成囉!

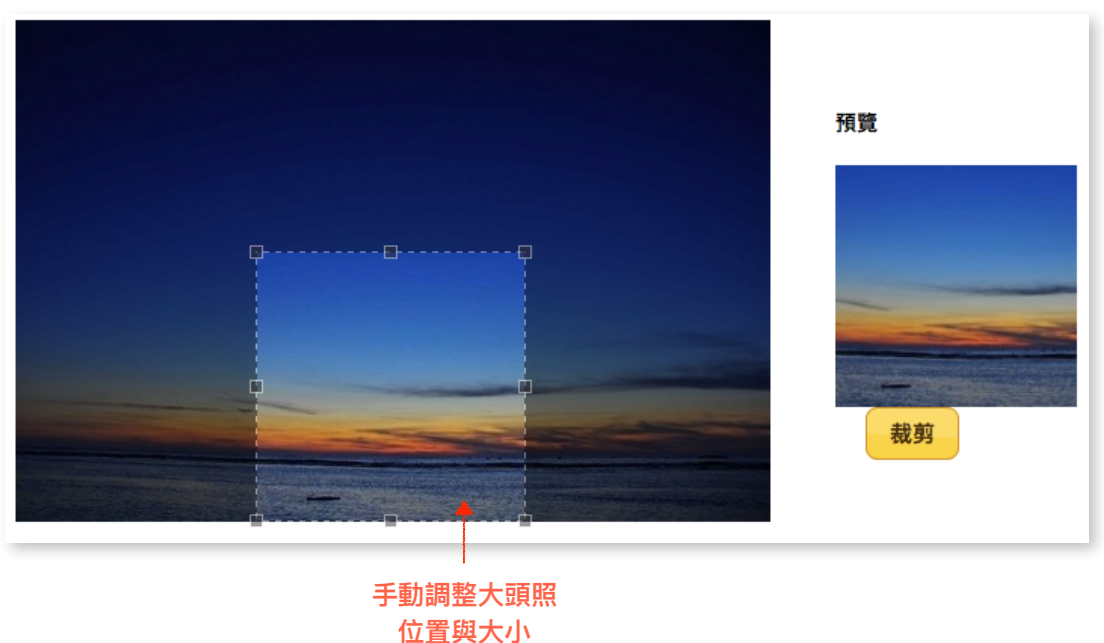

2、變更密碼

點選左半邊的 "變更密碼"

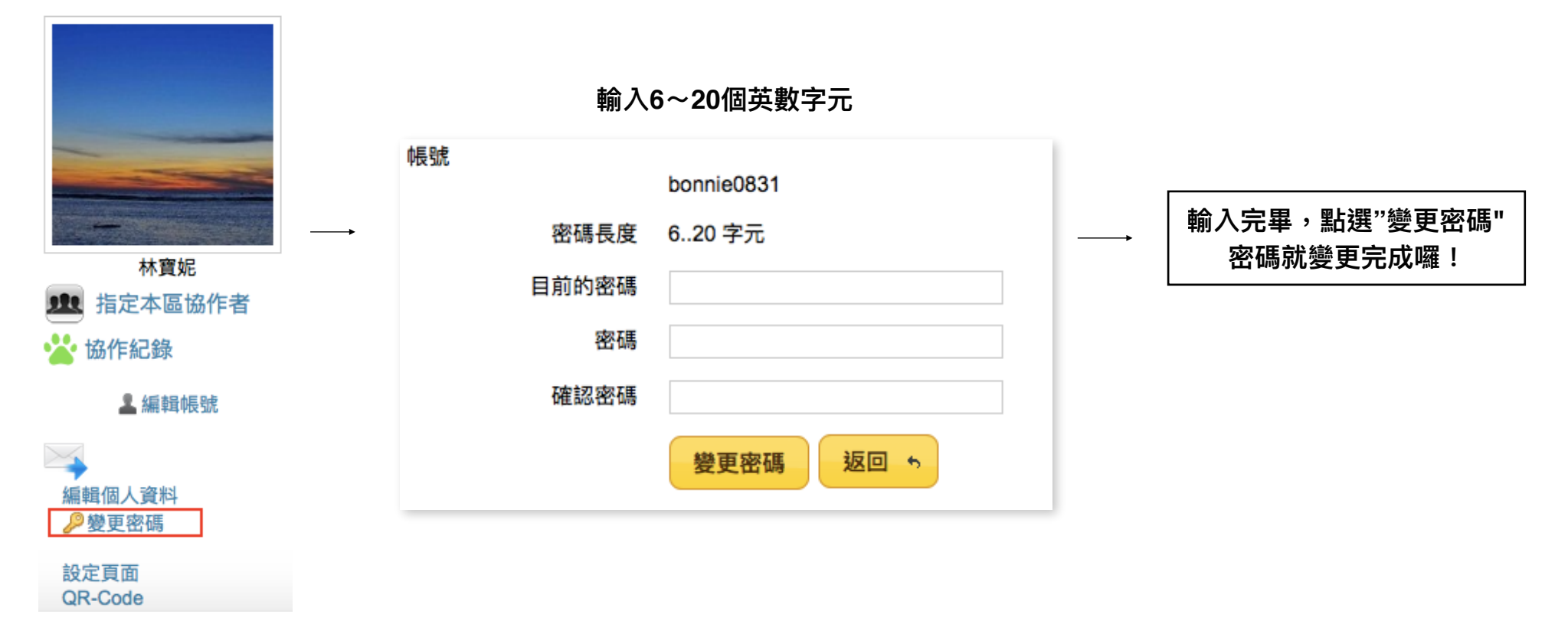

### 3、變換個人網站的上標圖

### 點選左半邊的 "設定頁面"

| and the second of the second second                                                                                                    |
|----------------------------------------------------------------------------------------------------|
|                                                                                                    |
|                                                                                                    |
|                                                                                                    |
|                                                                                                    |
| Statement of the statement of the statem |
|                                                                                                    |
| 林寶妮                                                                                                    |
| 112 指定本區協作者                                                                                                    |
| 🔆 協作紀錄                                                                                                    |
| ■ 編輯帳號                                                                                                    |
| mm +4 YLX Jurg                                                                                                    |
|                                                                                                    |
| 7                                                                                                    |
| 編輯個人資料                                                                                                    |
| ₽變更密碼                                                                                                    |
| 設定頁面                                                                                                    |
| QR-Code                                                                                                    |
| QR-Code                                                                                                    |

### 在上標980x96旁點 "選擇檔案"

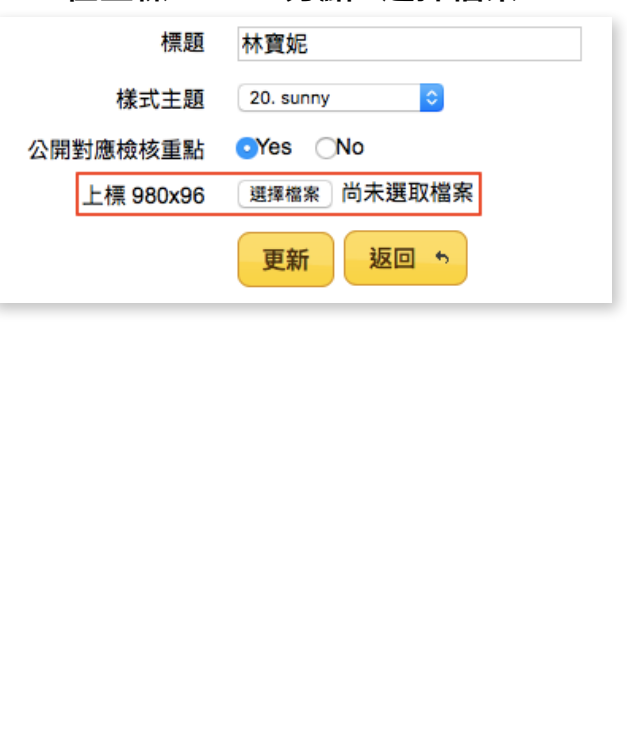

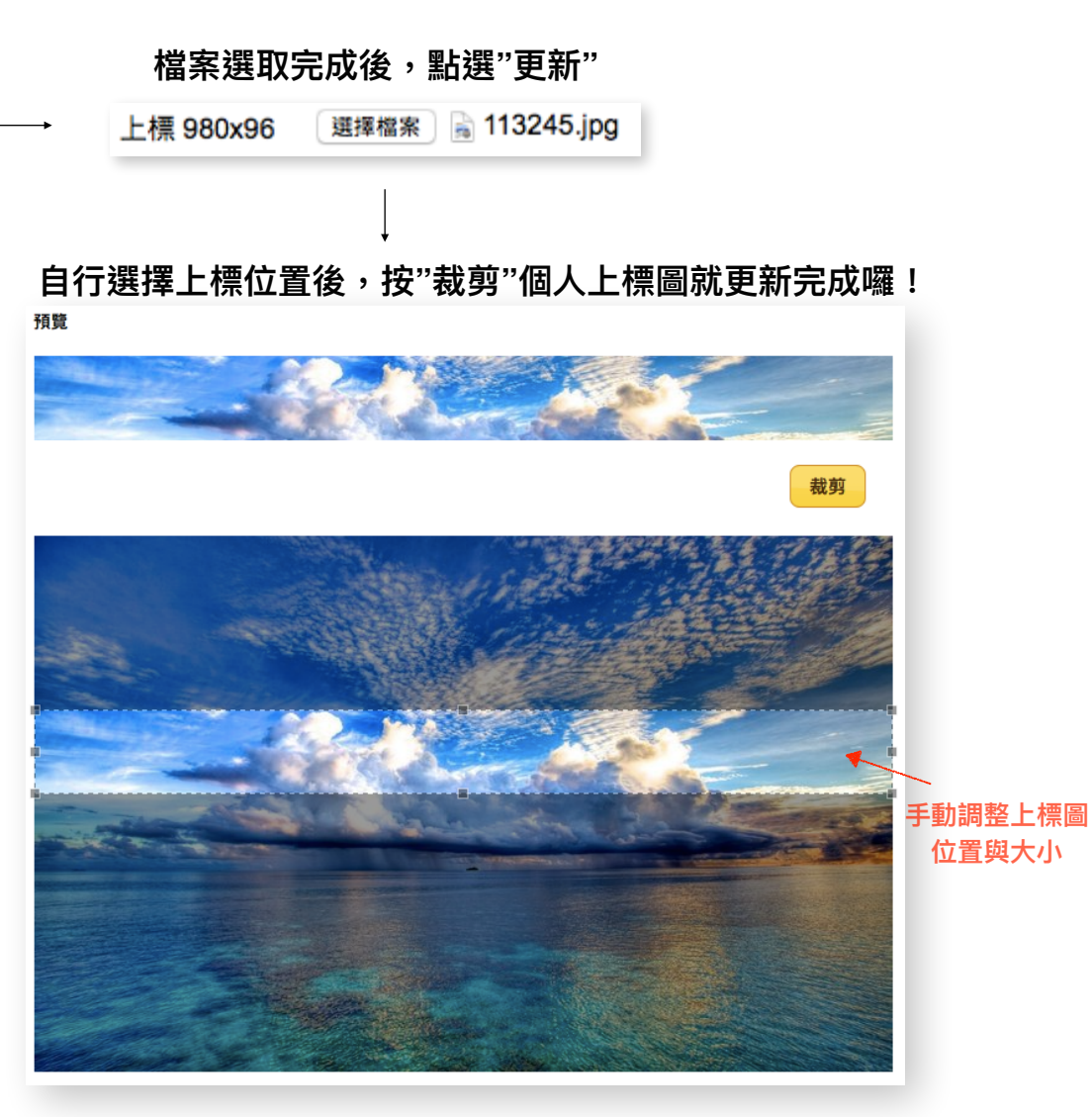

# 二、動態網頁

1、新增動態網頁母按鈕

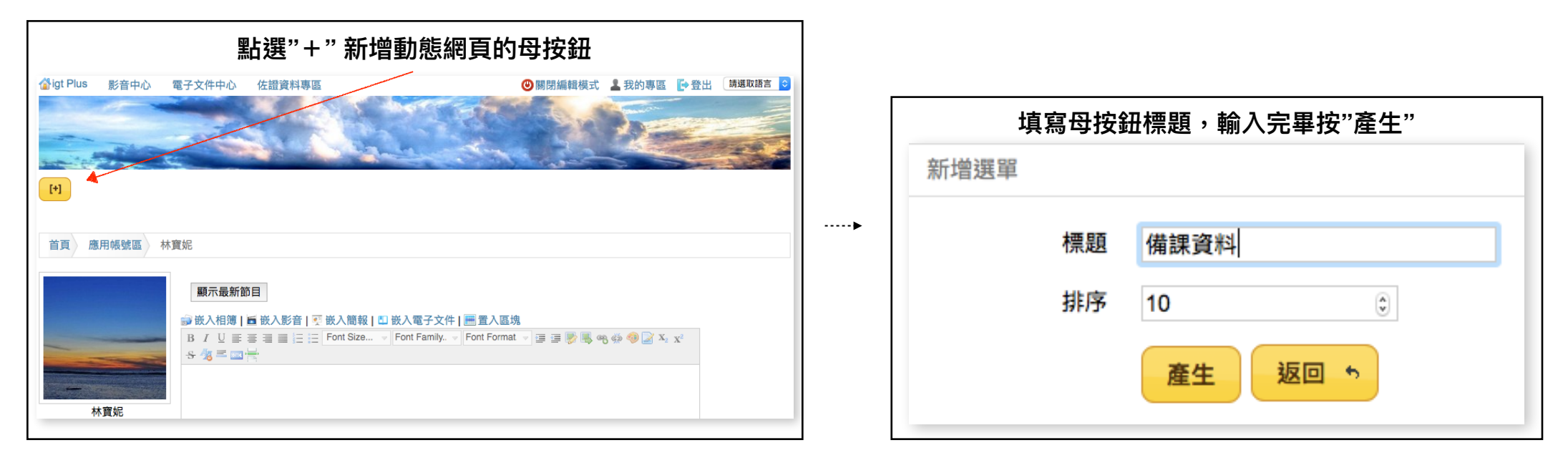

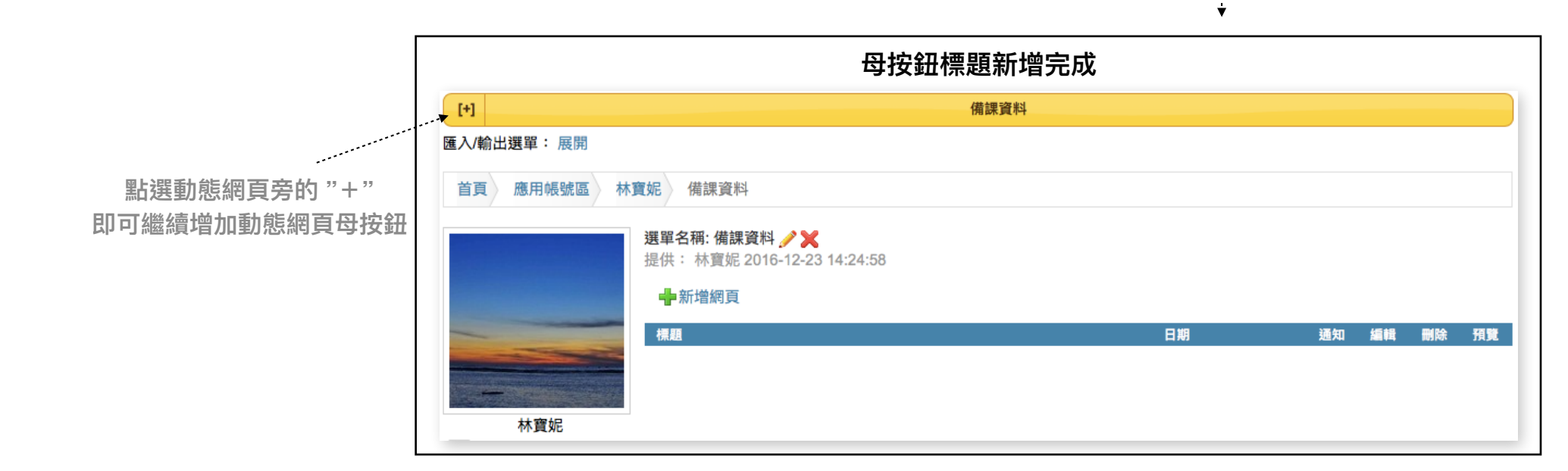

### 2、新增動態網頁子按鈕

|             |                                                      |                | 先點選欲新均   | 曾的母按鈕 |          |     |
|-------------|------------------------------------------------------|----------------|----------|-------|----------|-----|
| [+]         | 備課資料                                                 | *              |          |       |          |     |
| √輸出選單: 展開   |                                                      |                |          |       |          |     |
| 直 應用帳號區 林寶妮 | 備課資料                                                 |                |          |       |          |     |
| 選<br>提      | 單名稱: 備課資料 🥜 🗙<br>供: 林寶妮 2016-12-23 14:24:58<br>╋新増網頁 |                |          |       |          |     |
| 1           | ₩₩                                                   |                | 日期       | 通知    | 編輯 刪除 預覽 | 4.  |
|             | 再點選"新增網頁"(子按鉛                                        | <del>1</del> ) |          |       |          |     |
| 林寶妮         |                                                      |                |          |       |          |     |
|             | ¥                                                    |                |          |       |          |     |
| 填寫網         |                                                      | "              |          |       |          |     |
| 使用網頁產出      | ¦模式: <b>o</b> Webpage ◯Zip ◯HyperLin                 | k              | <b>.</b> | 網頁(子  | 按鈕)新增完   | 己成吗 |
| 標題 第一1      | 章節                                                   |                |          |       |          |     |
| 產           | 生返回ち                                                 |                |          |       |          |     |
|             |                                                      |                |          |       |          |     |

### 3、網頁編輯器(常用功能)

|           | 使用網頁產出模式: <b>o</b> Webpage OZip OHyperLink                                                                                                    |
|-----------|----------------------------------------------------------------------------------------------------|
|           | 標題 第一章節                                                                                                    |
|           | 變更網頁所屬選單: 備課資料 <mark>◇</mark>                                                                                                    |
|           | 排序 10 🗘                                                                                                    |
|           | 使用facebook留言板 OYes ONo                                                                                                    |
| 編輯網頁的讀取限制 | → 讀取限制 •公開 ○已登入者 ○個人私密 ○使用密語                                                                                                    |
|           | 提供: 林寶妮 2016-12-23 14:52:51                                                                                                    |
|           | 🗊 嵌入相薄   🛅 嵌入影音   🛒 嵌入簡報   🛄 嵌入電子文件   🗮 置入區塊 🛛 🕜                                                                                                    |
| 可再網頁內嵌入   | B $I \ \bigcup \equiv \equiv \equiv \equiv \equiv \equiv \equiv = = $ Font Size $\forall$ Font Family $\forall$ Font Format $\forall \equiv \equiv = \gg = \Rightarrow \Rightarrow x_2 \ x_2 \ x_3 = = = = = = = = = = = = = = = = = = =$ |
| 各式媒材      |                                                                                                    |
|           |                                                                                                    |
|           | ▼••••••••••••••••••••••••••••••••••••                                                                                                    |
|           | 此處用來編輯填寫網頁內容或者嵌入各種媒材                                                                                                    |
|           | (欲編輯時游標請點選框內,編輯區區塊出                                                                                                    |
|           | 現藍色框框,即可開始編輯網頁。)                                                                                                    |
|           |                                                                                                    |
|           |                                                                                                    |
|           |                                                                                                    |

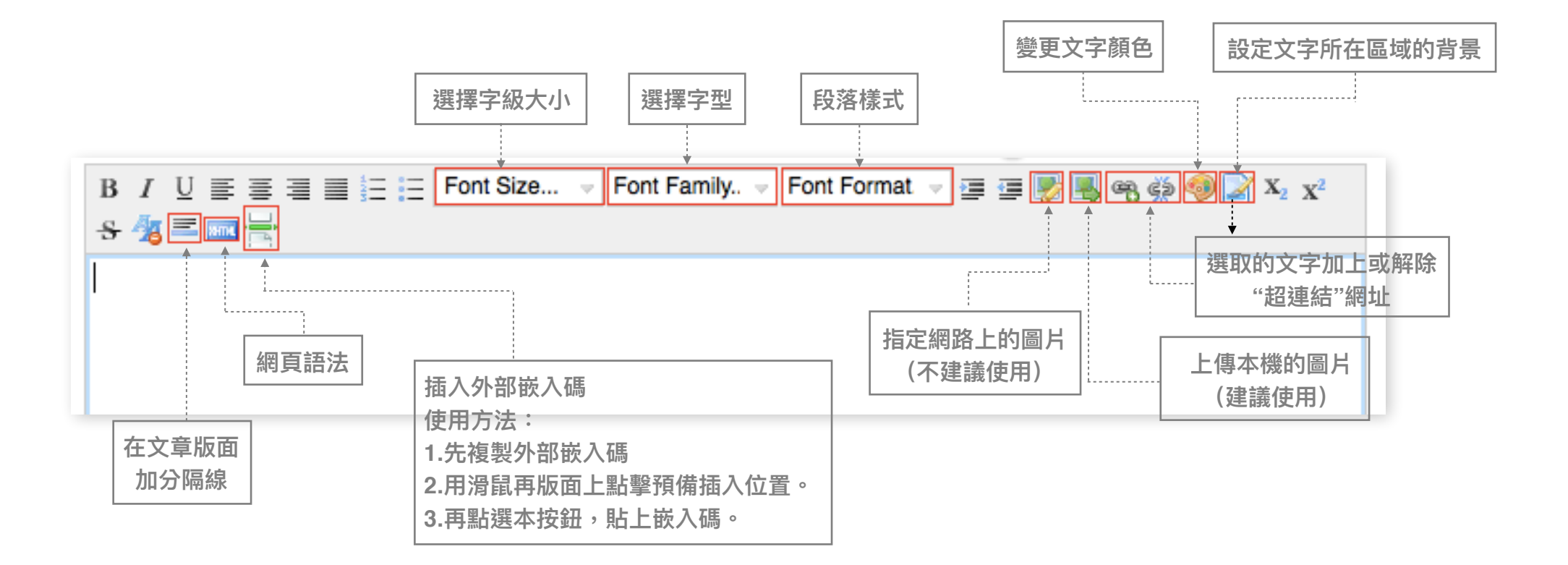

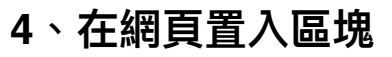

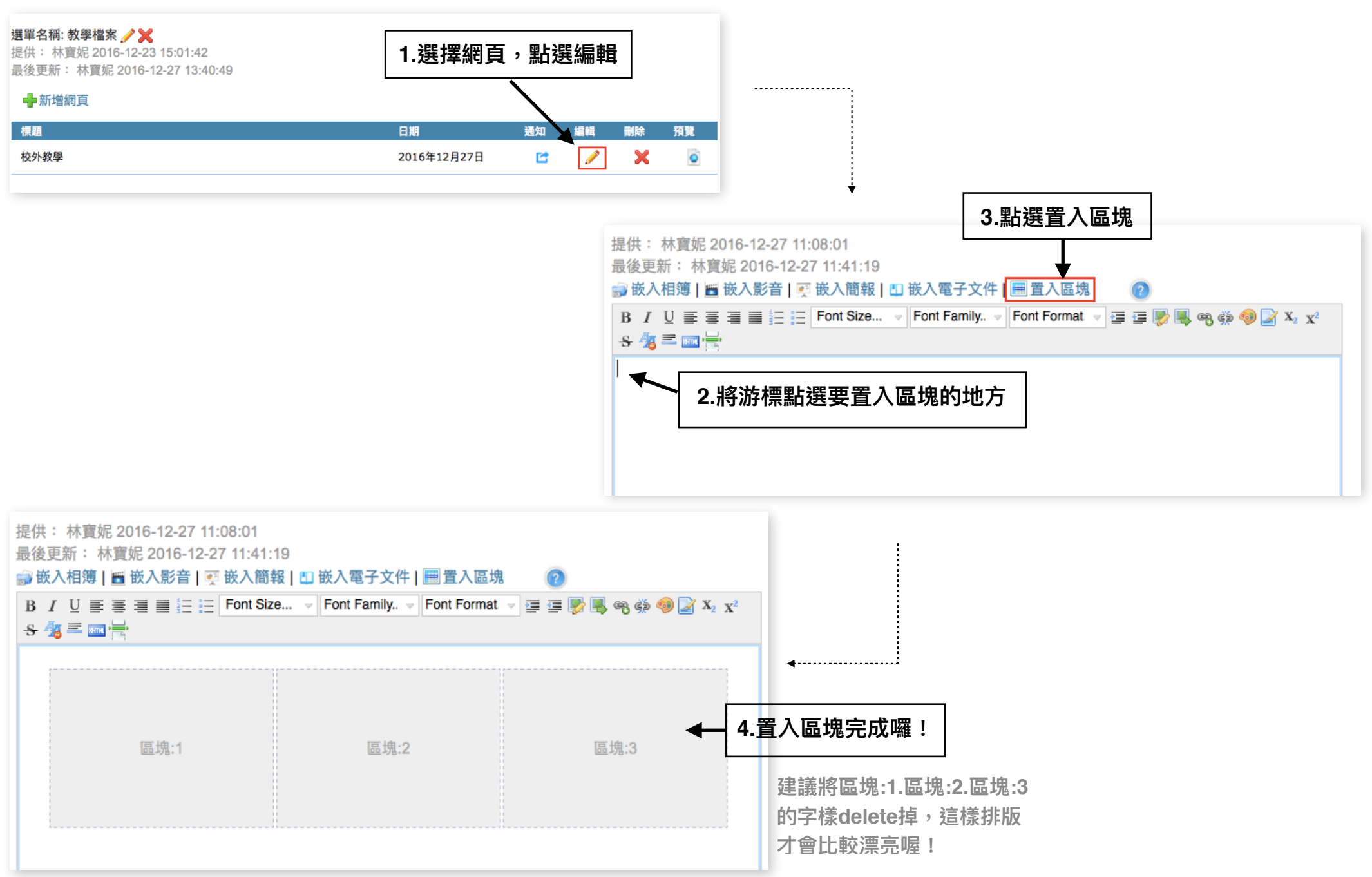

### 5、在區塊內嵌入相簿

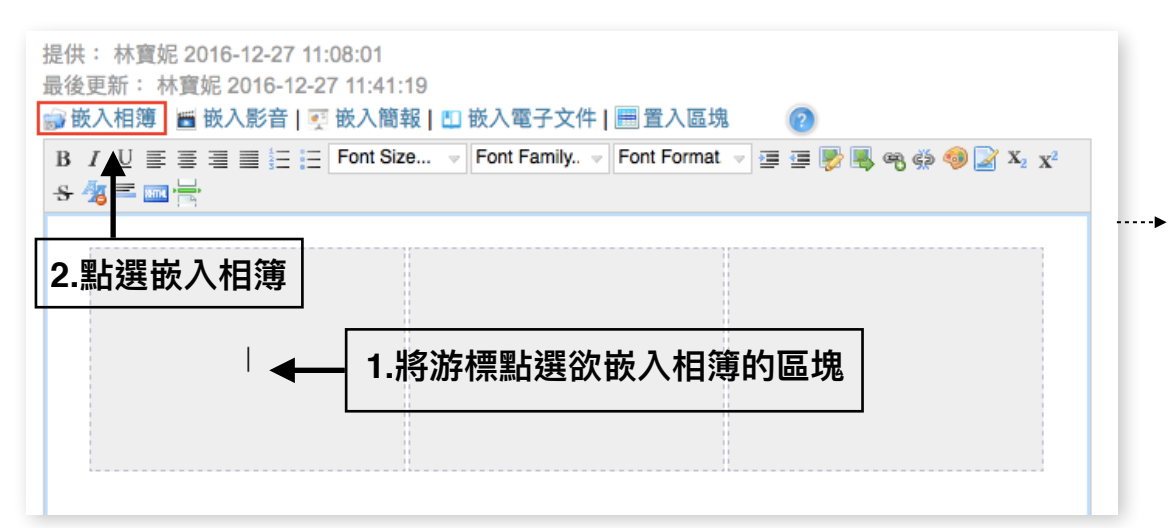

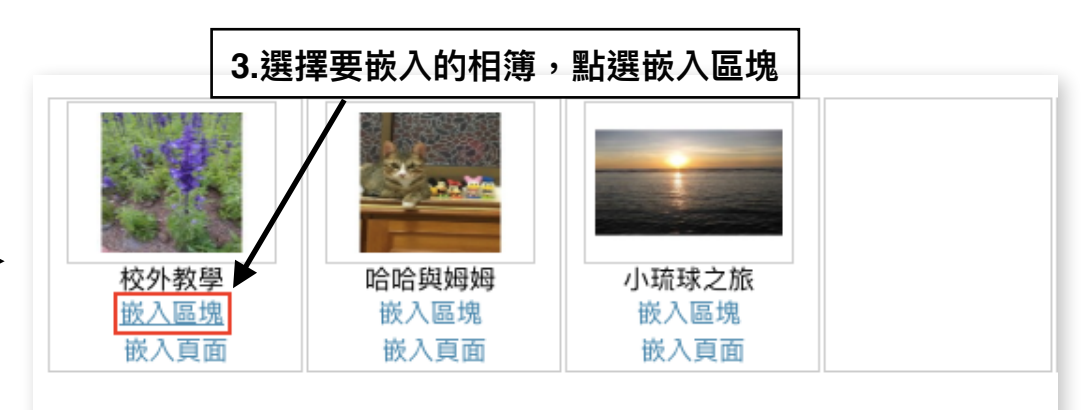

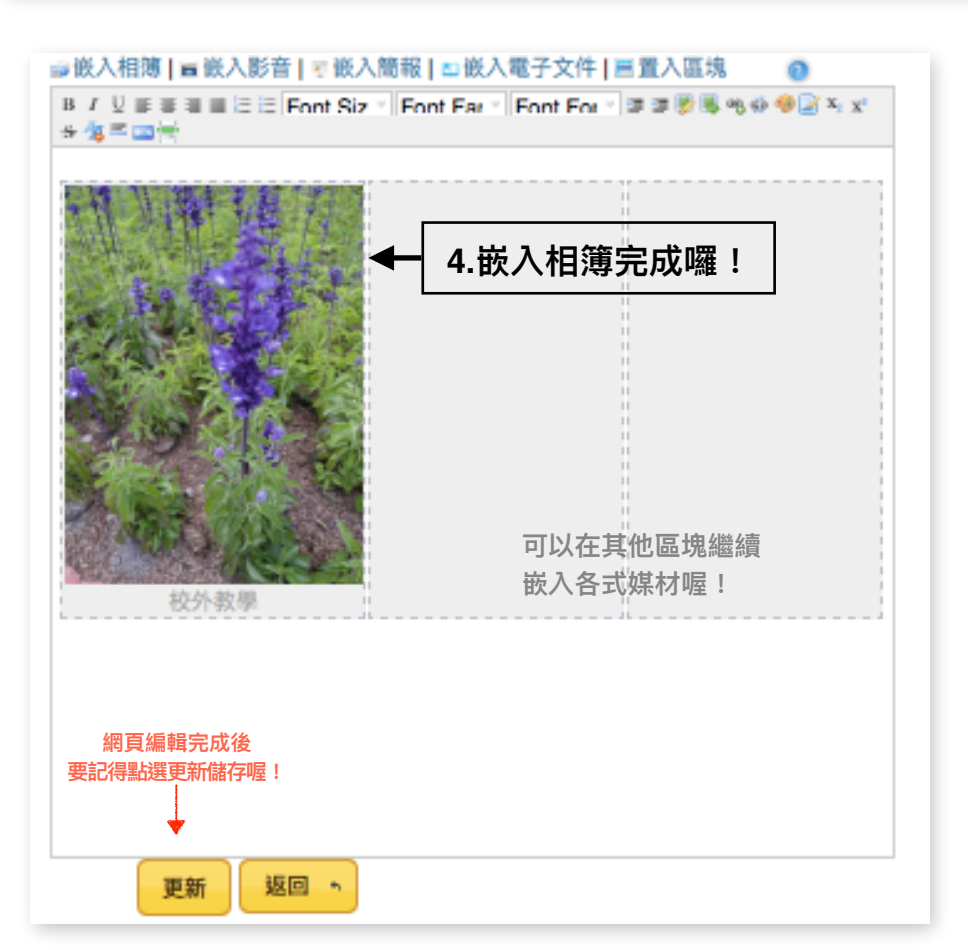

### 6、在區塊內嵌入影音

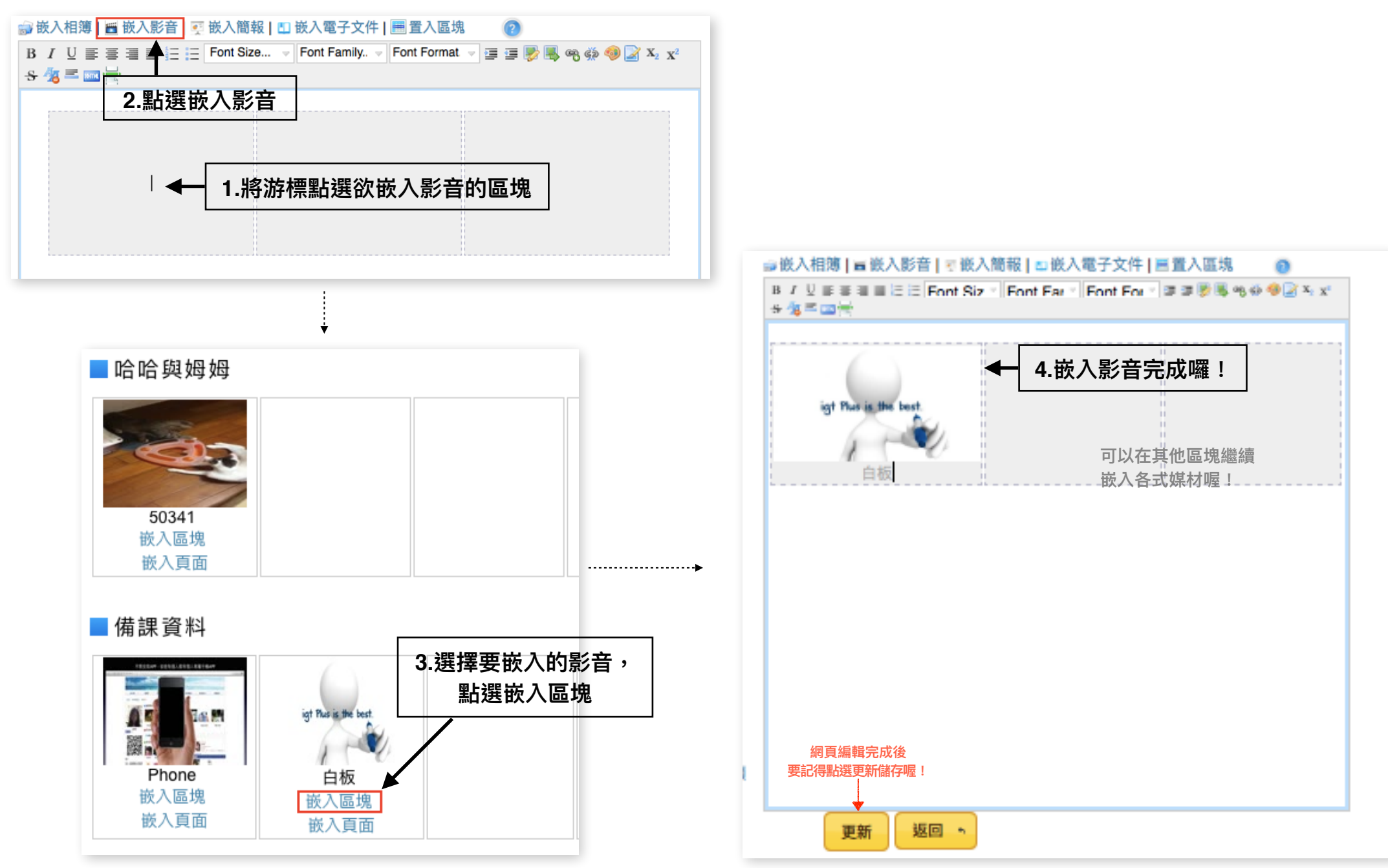

### 7、在區塊內嵌入簡報

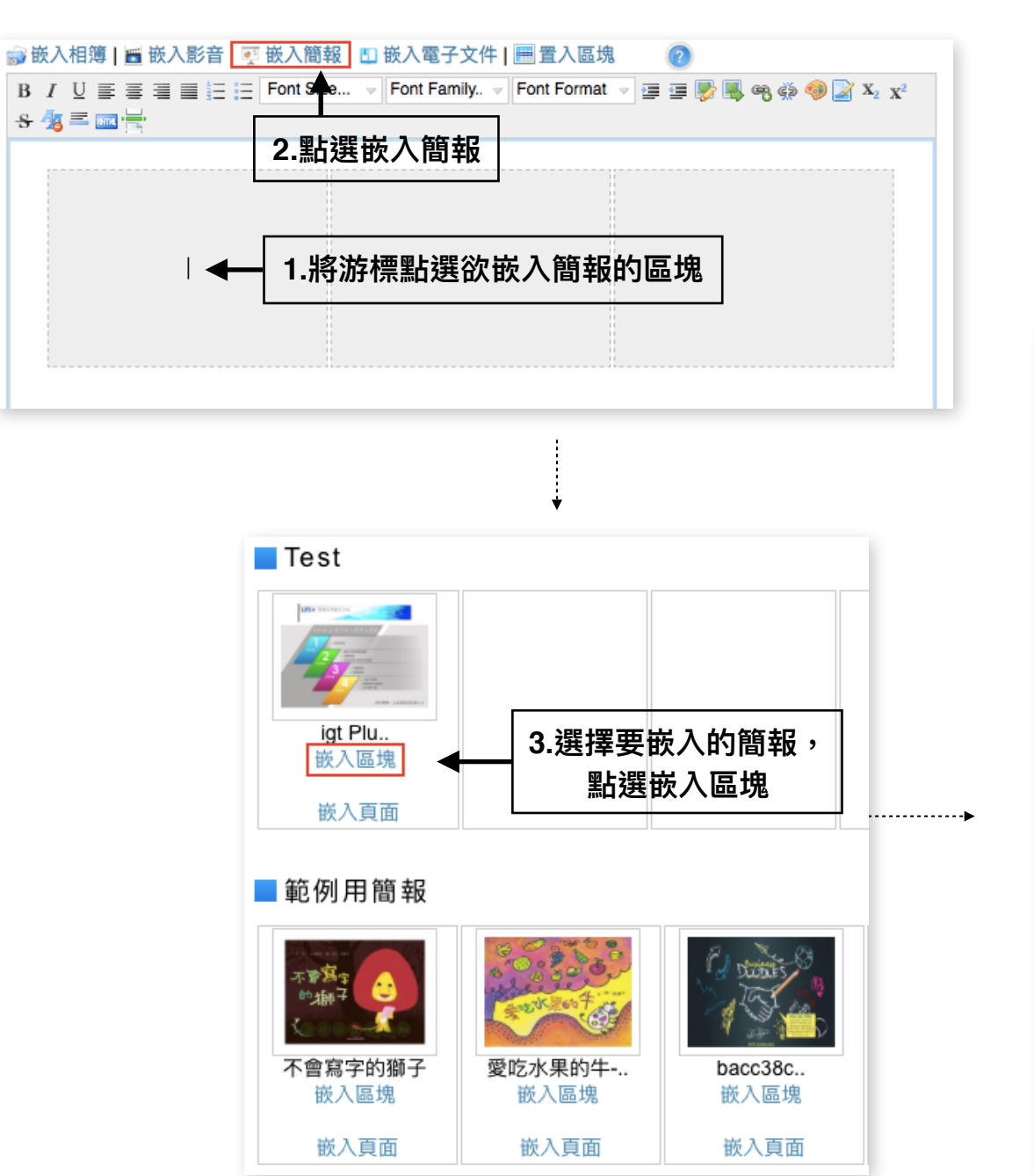

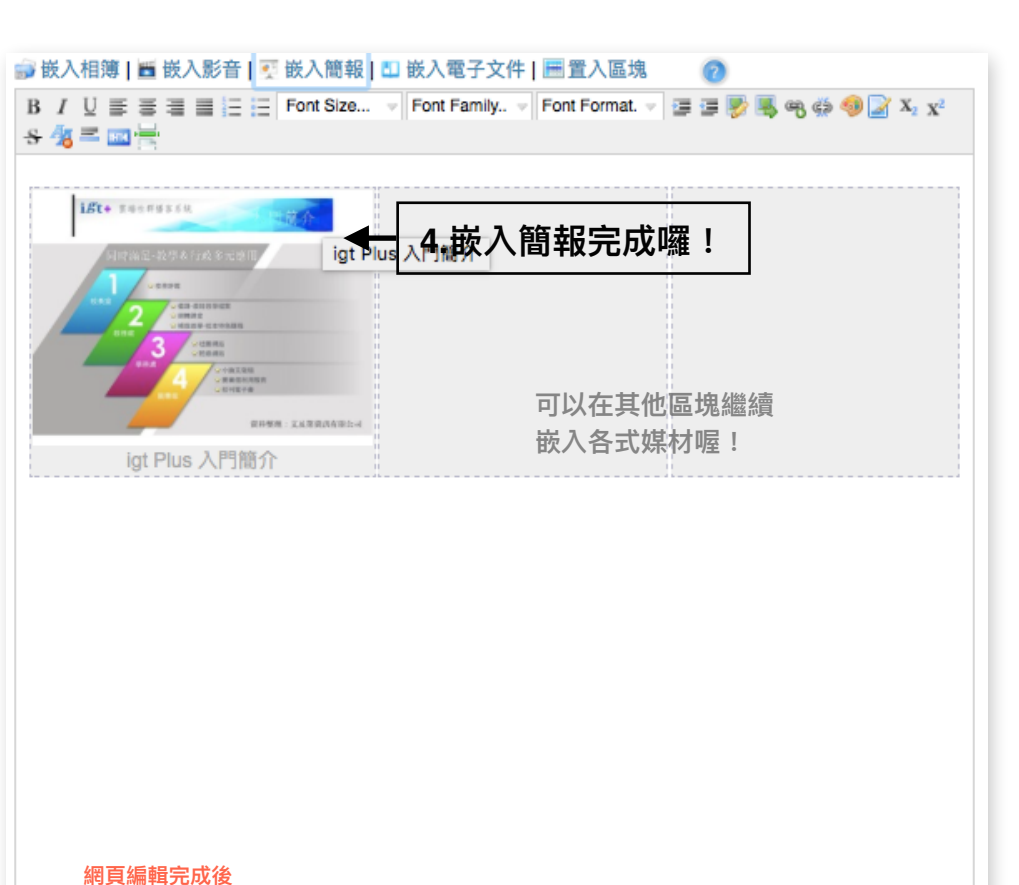

要記得點選更新儲存喔!

更新

返回 5

### 8、在區塊內嵌入電子文件

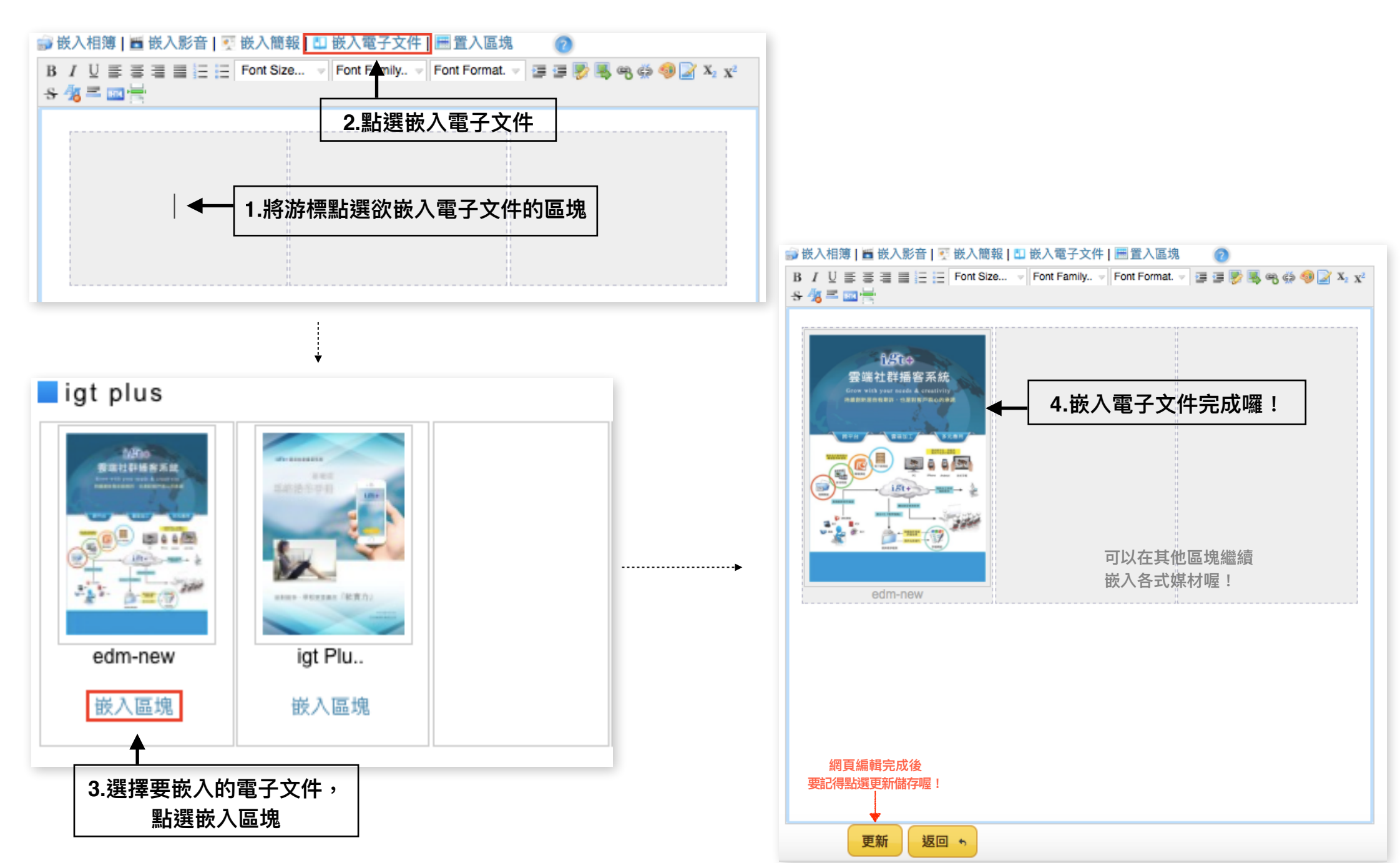

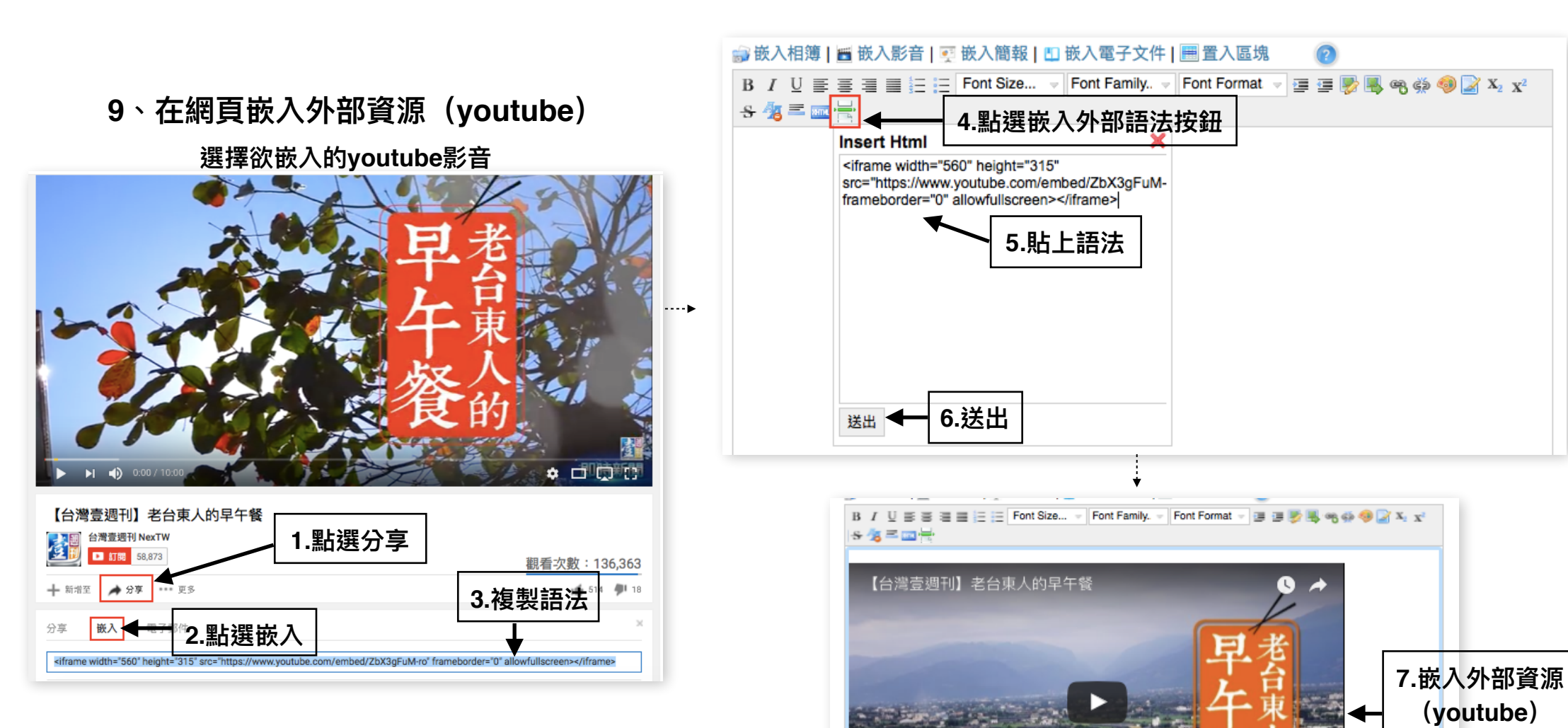

網頁編輯完成後 要記得點選更新儲存喔!

更新

返回 🕤

就完成囉!

10、選擇網頁產出模式:HyperLink 填寫外部連結網址

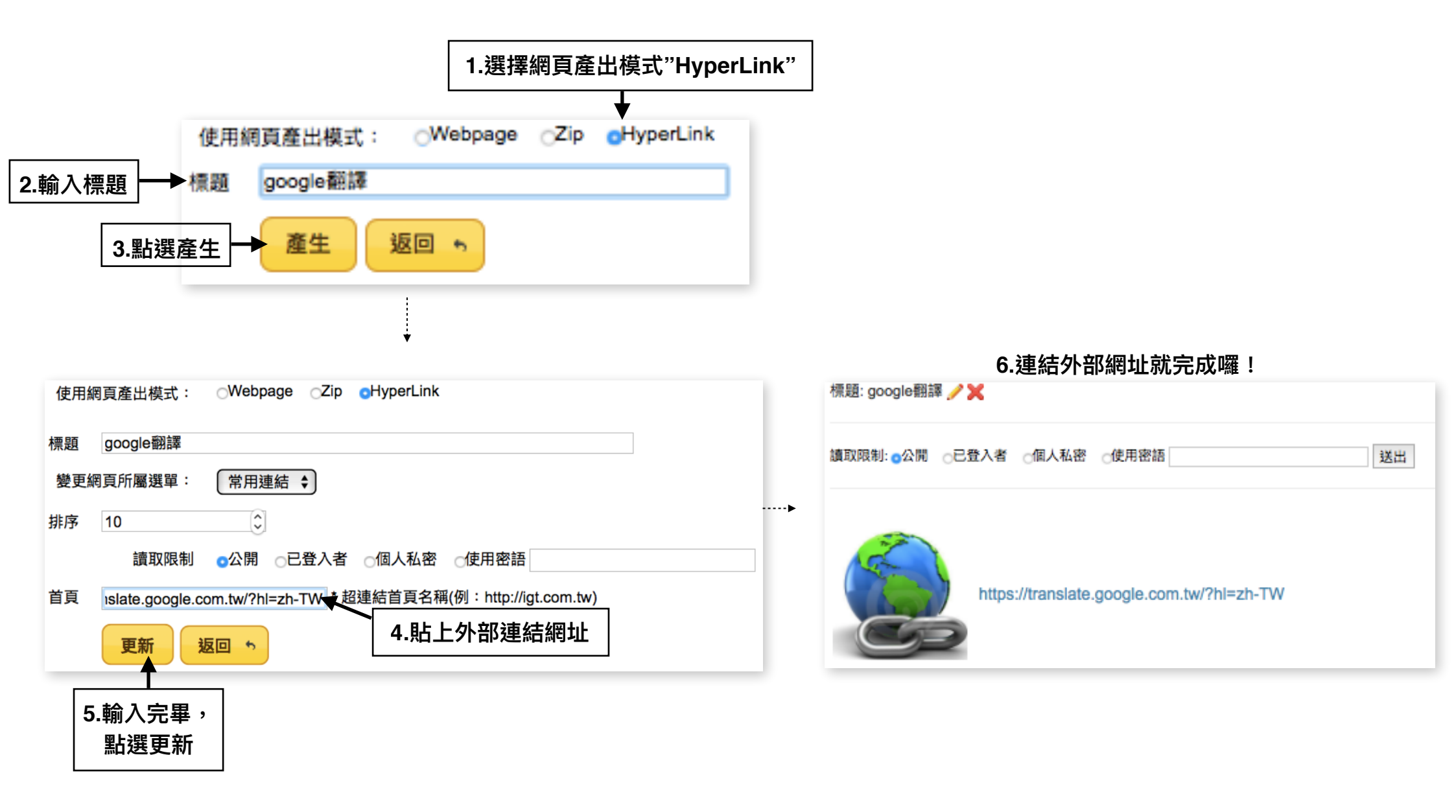

### 11、將動態網頁派送通知給指定通訊錄

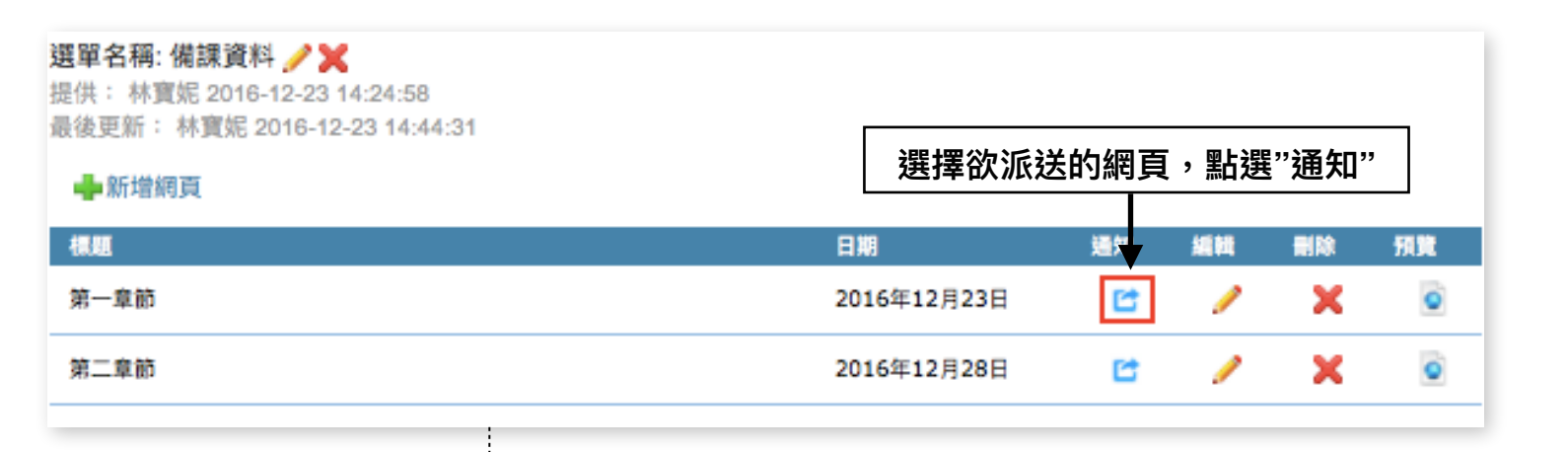

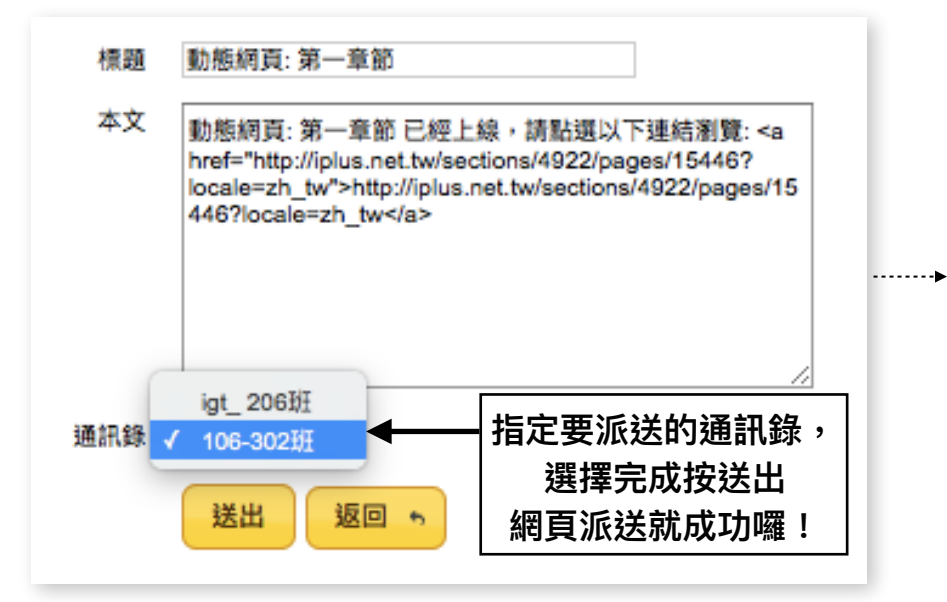

### 派送端所收到的郵件內容

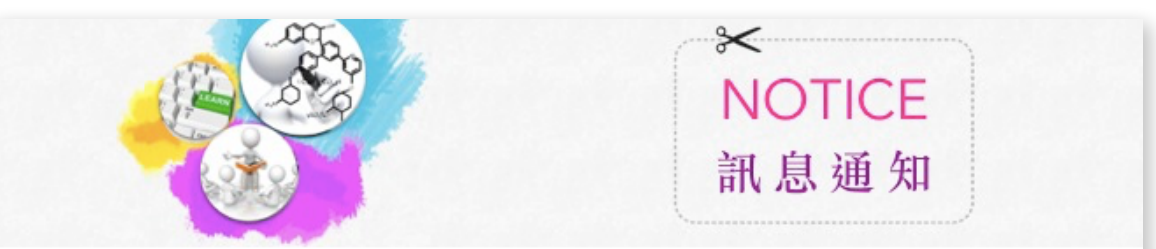

### Dear 01楊小明,

動態網頁: 第一章節 已經上線,請點選以下連結瀏覽: <u>http://iplus.net.tw/sections/4922/pages/15446?locale=zh\_tw</u> From 林寶妮

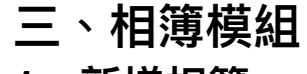

1、新增相簿

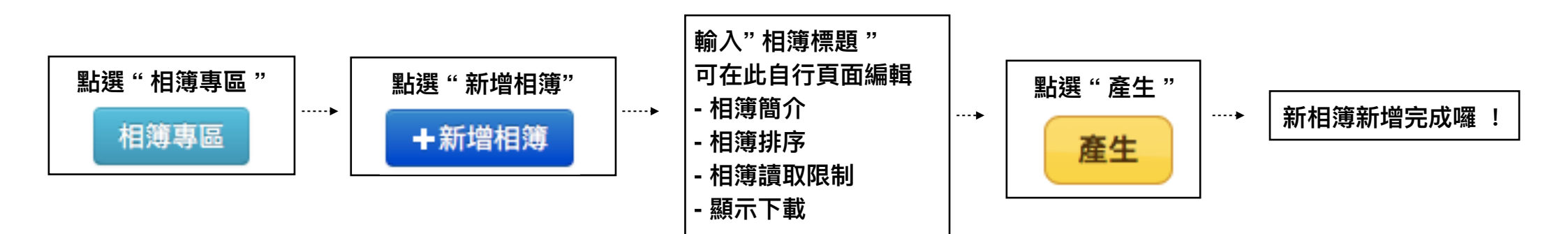

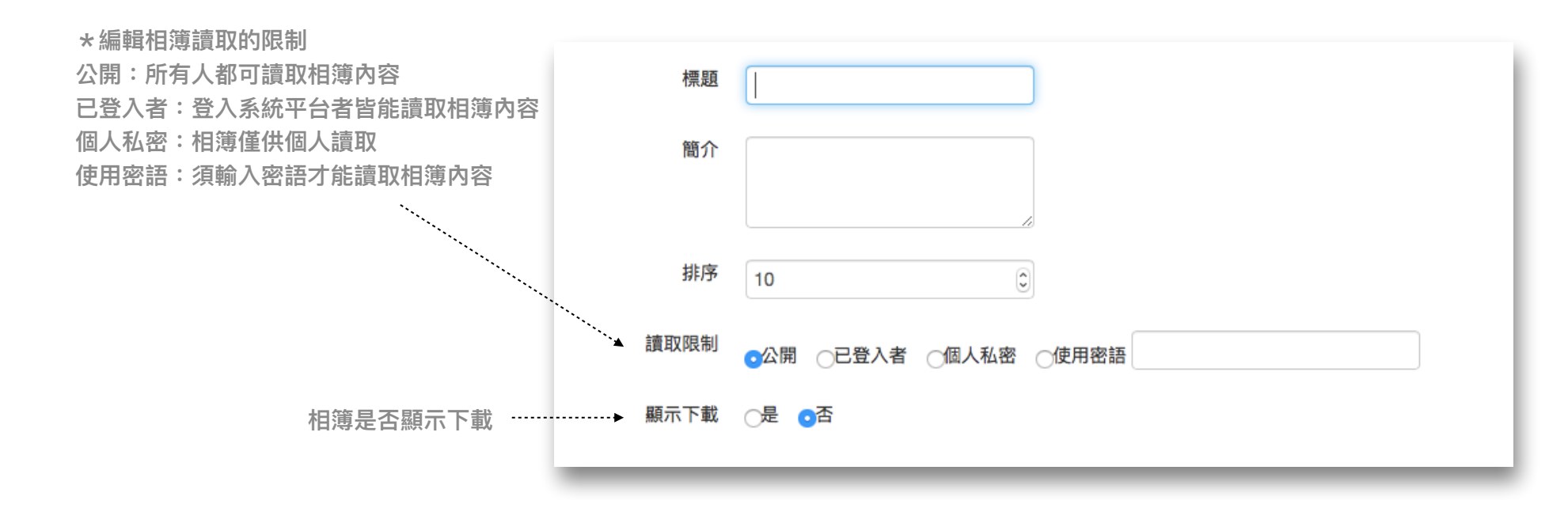

2、上傳圖片檔

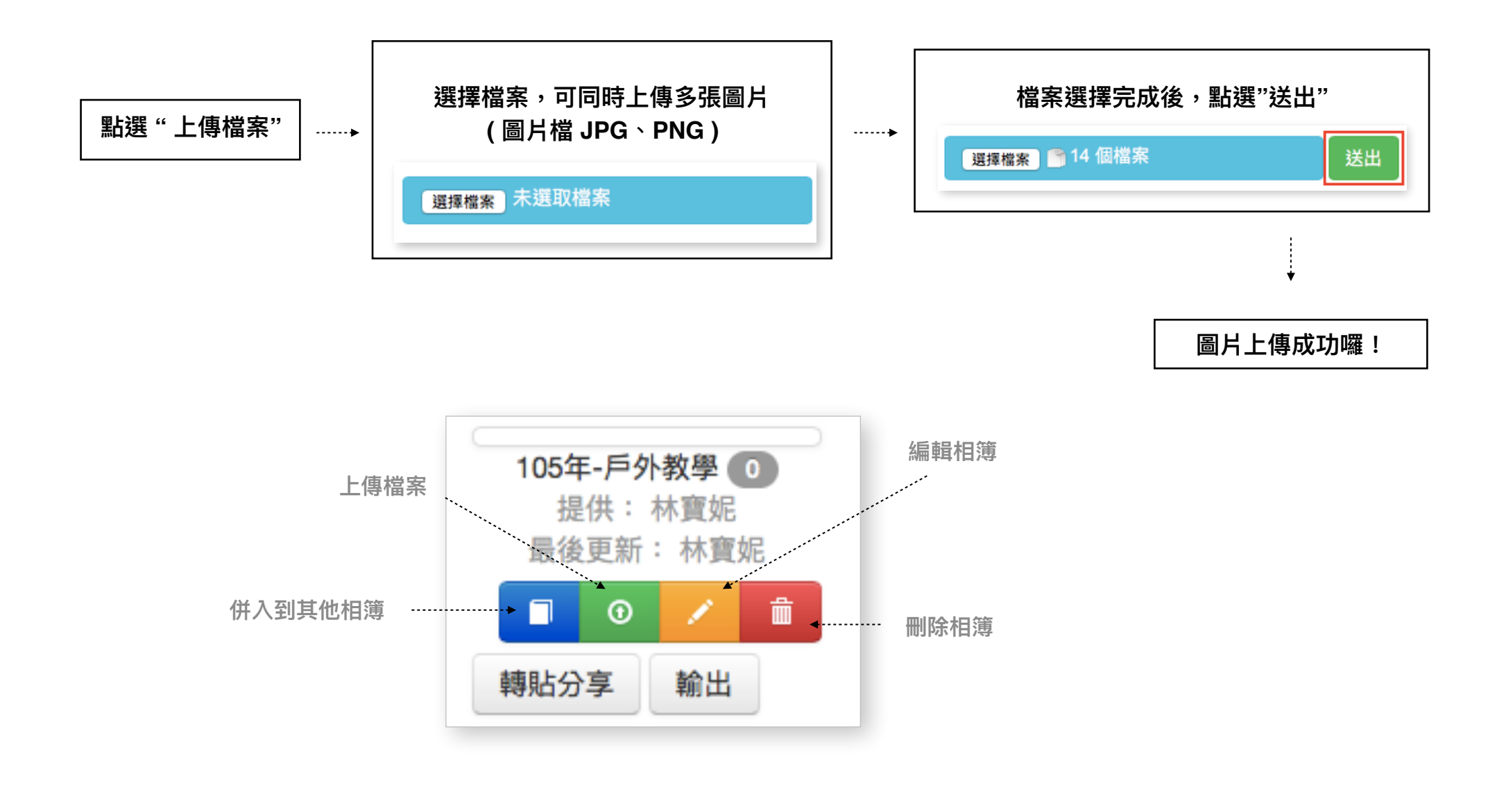

### 3、編輯圖片排序與旋轉圖片

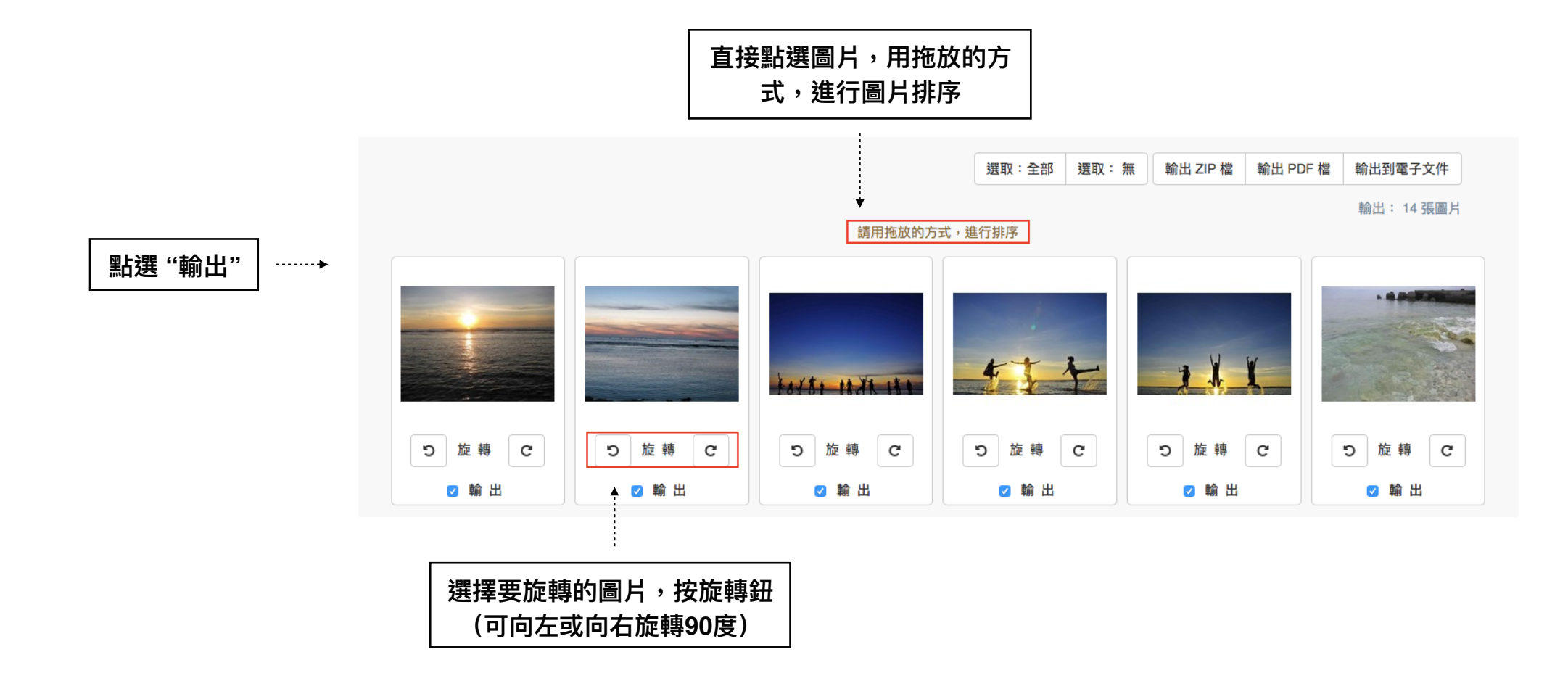

### 4、將相簿輸出為ZIP檔或PDF檔

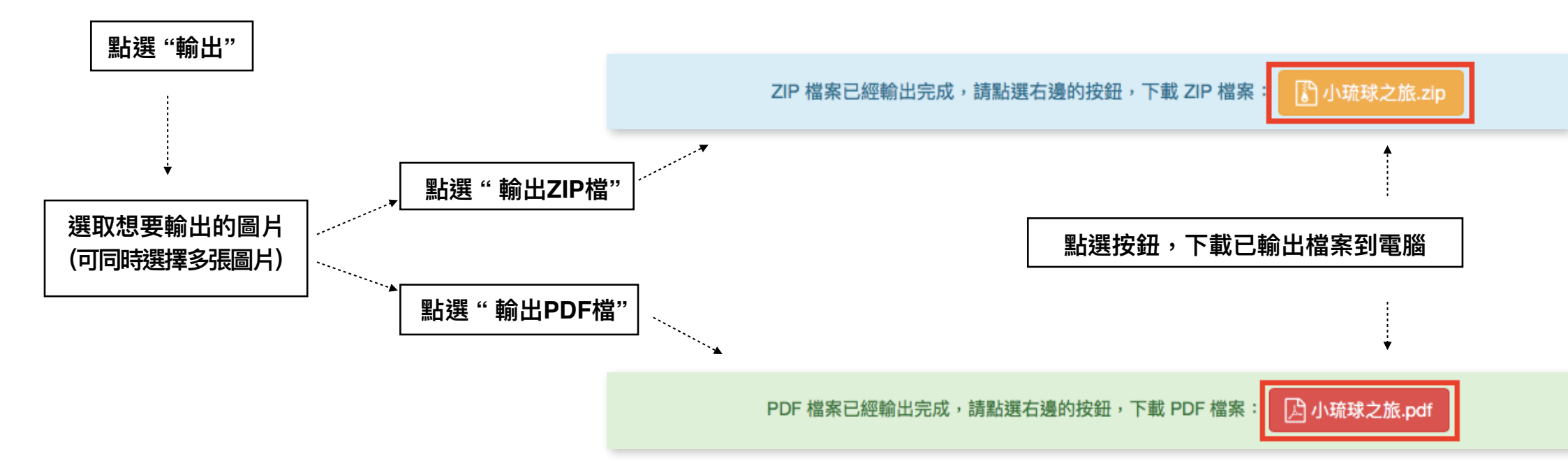

5、將相簿輸出到電子文件

(自動轉檔成PDF檔儲存至個人的電子文件專區)

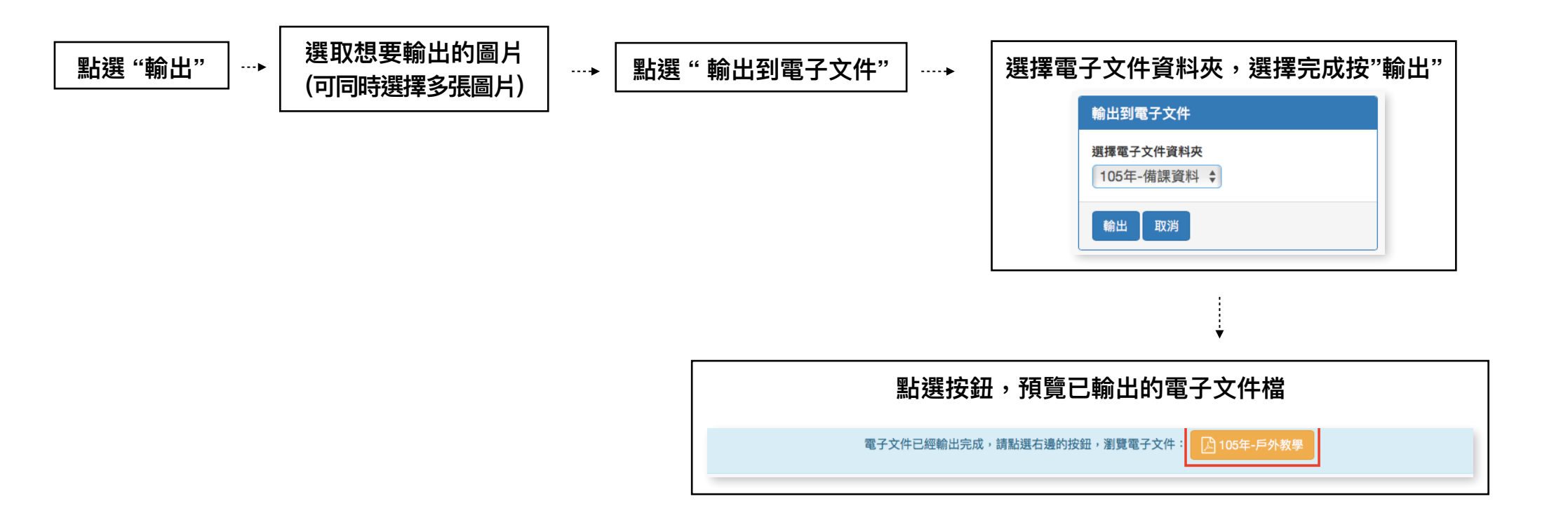

### 6、將相簿派送通知給指定通訊錄

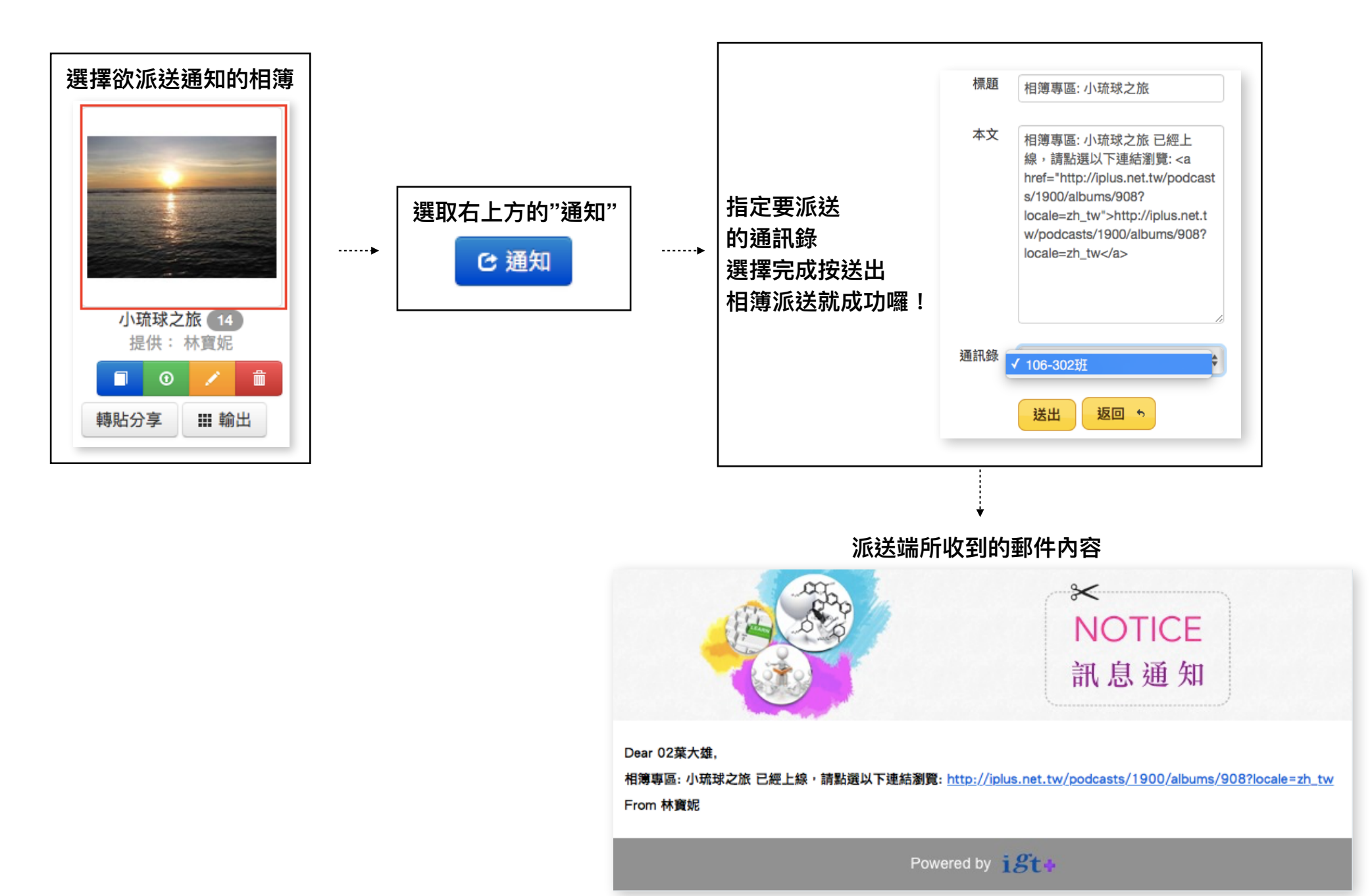

四、影音模組

1、新增頻道(資料夾)

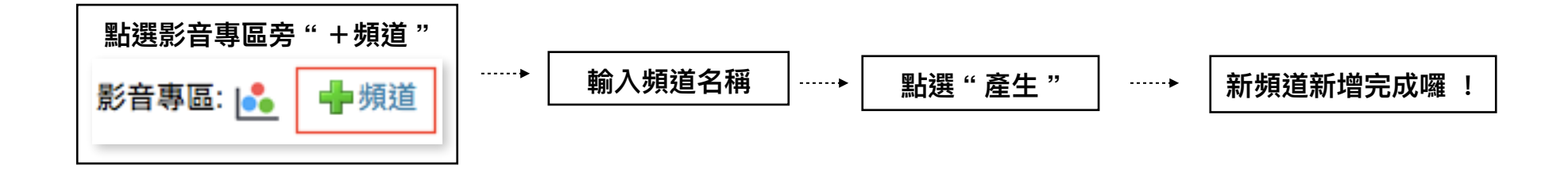

2、頻道(資料夾)內上傳影片

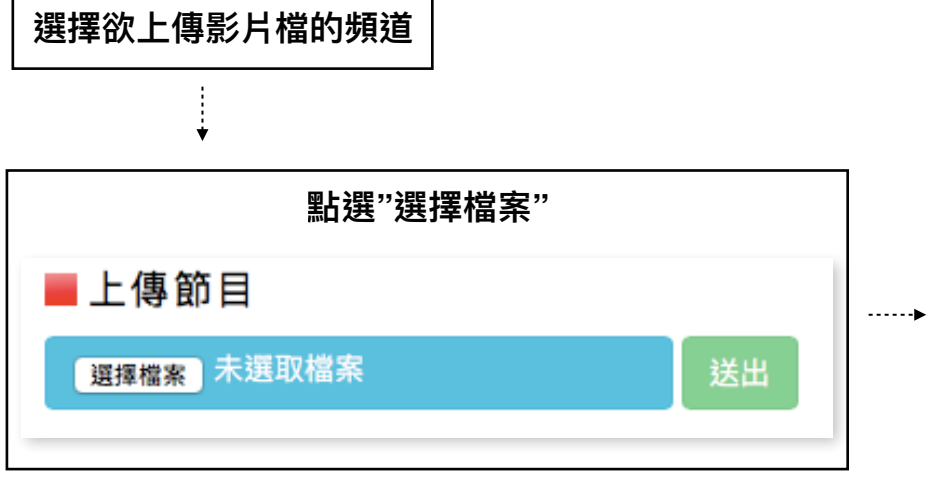

| 可同時上傳多個影片檔,選擇完成<br>(影音檔MP4、MOV、WMV、 | 後點選送出<br>MP3) |
|-------------------------------------|---------------|
| ■上傳節目                               |               |
| 選擇檔案 1 個檔案                          | 送出            |

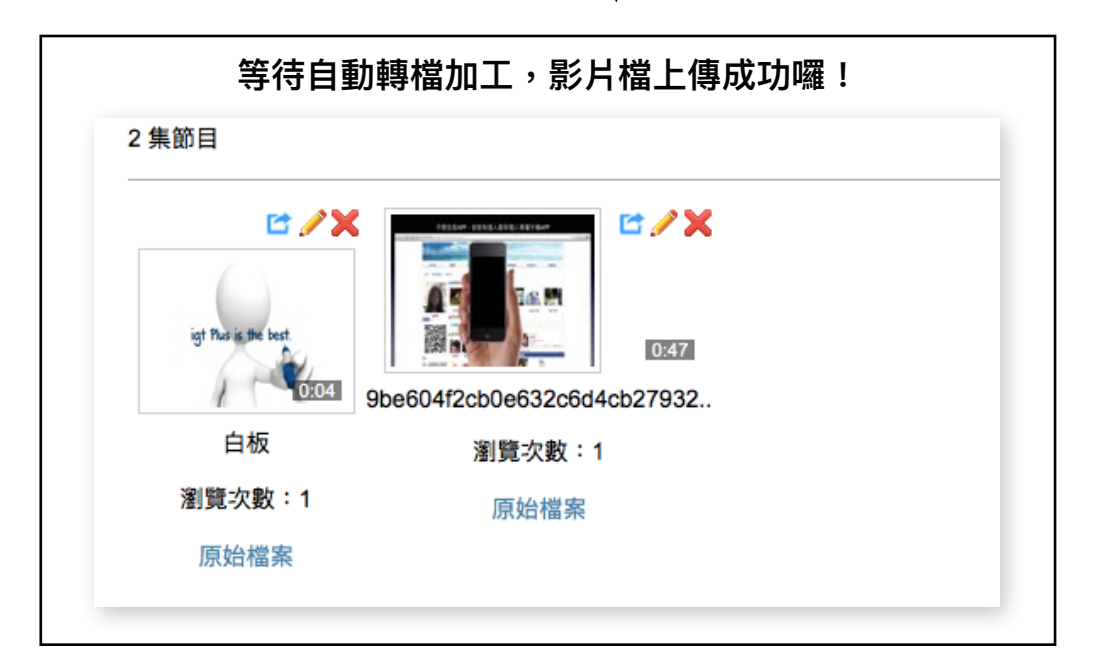

### 3、設定頻道(資料夾)讀取限制

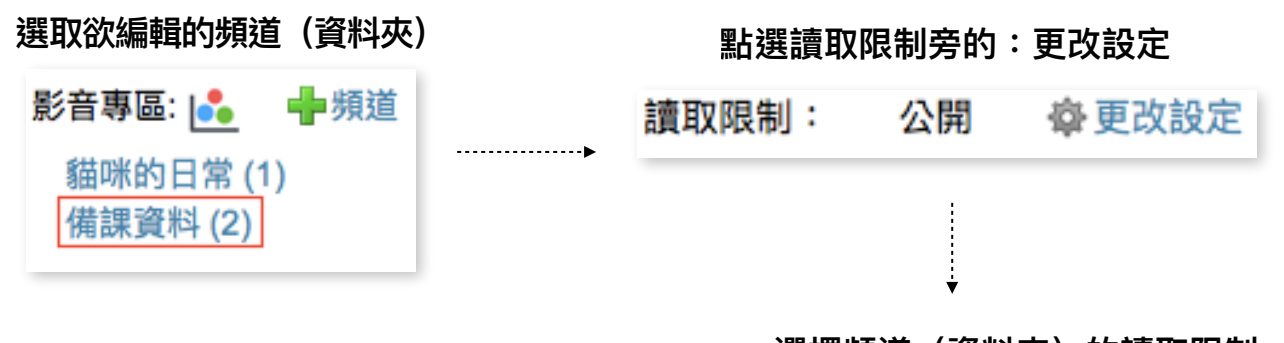

### 選擇頻道(資料夾)的讀取限制 編輯完畢按確定,讀取限制設定就完成囉!

|                                                   | ■備課資料                                                                        |    |
|---------------------------------------------------|------------------------------------------------------------------------------|----|
| *"現有的影音沿用本設定"<br>勾選後,此頻道(資料夾)的所<br>有影音都會同步所設定的讀取限 | 讀取限制: ○ 公開 ○ 已登入者 ○ 個人私密 ○ 使用密語<br>請輸入密語<br>☑ 現有的影音沿用本設定 確定 取消               |    |
| 制。                                                | 上傳者:林寶妮<br>提供:林寶妮 2016-12-16 16:11:16<br>最後更新:林寶妮 2016-12-20 09:59:47<br>簡介: | ∕× |
| 頻道(資料夾)讀取的限制                                      |                                                                              |    |

\*編輯頻道(資料夾)讀取的限制 公開:所有人都可讀取頻道(資料夾)內容 已登入者:登入系統平台者皆能讀取頻道(資料夾)內容 個人私密:頻道(資料夾)僅供個人讀取 使用密語:須輸入密語才能讀取頻道(資料夾)內容 4、設定單一影音檔的讀取限制

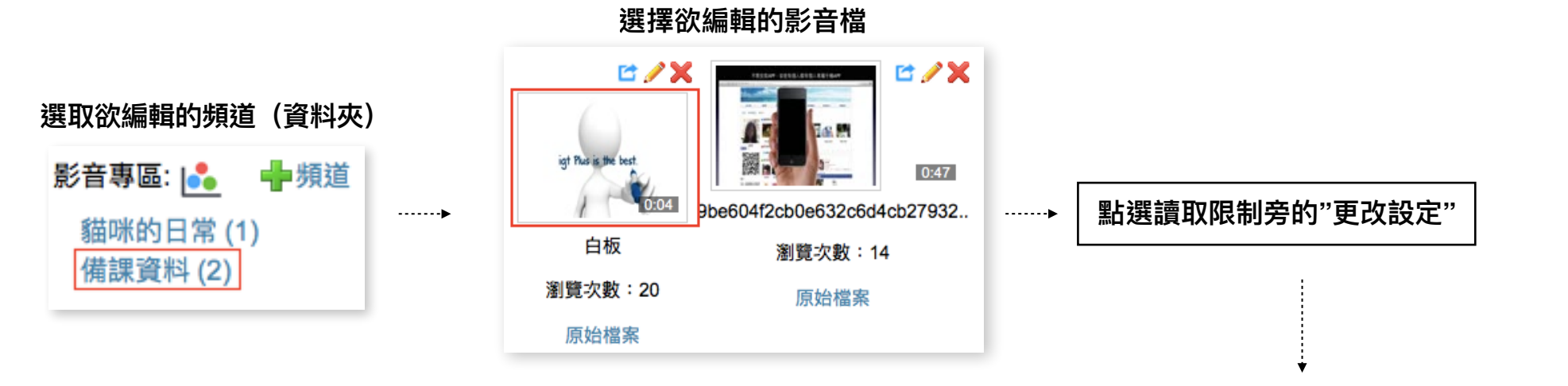

### 選擇單一影音檔的讀取限制,編輯完畢按確定,讀取限制設定就完成囉!

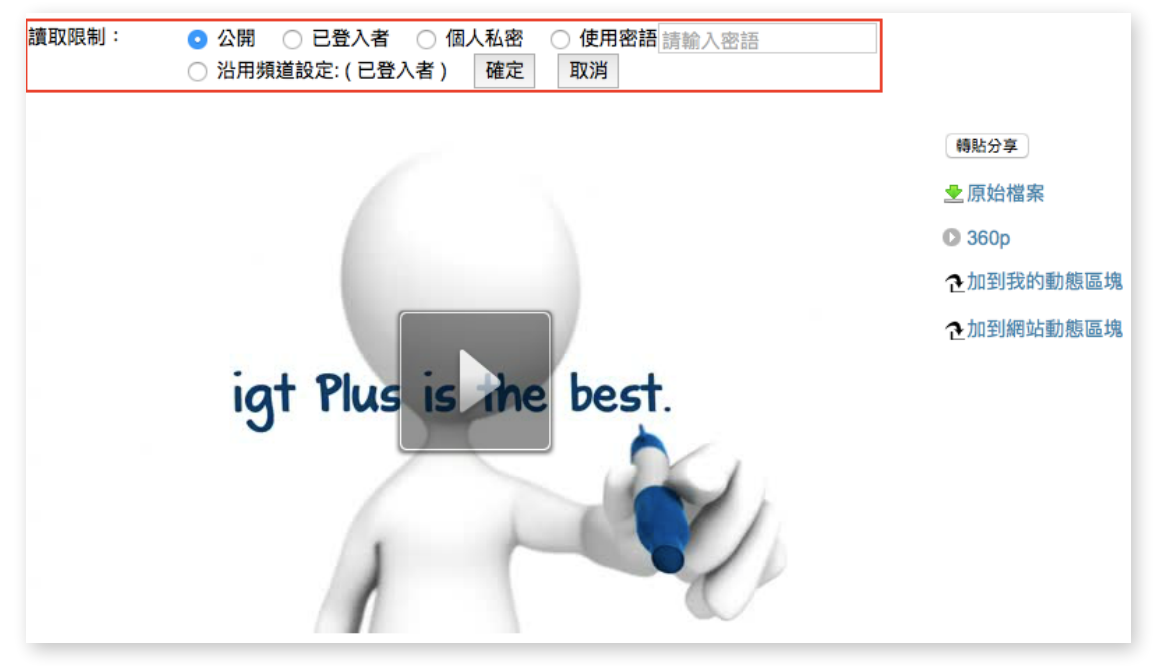

5、將影音派送通知給指定通訊錄

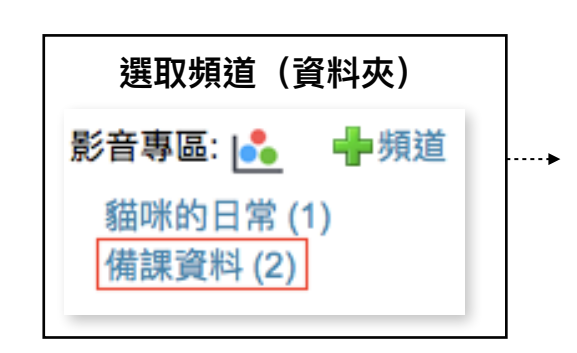

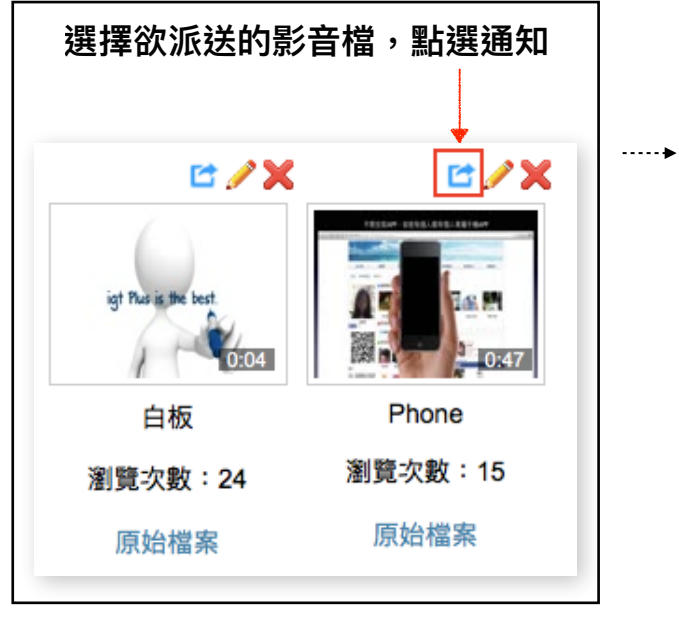

| 指定  | 要派送的通訊錄,選擇完成按送出<br>影音檔派送就成功囉!                                                                                                    |
|-----|----------------------------------------------------------------------------------------------------|
| 標題  | 影音專區: Phone                                                                                                    |
| 本文  | 影音專區: Phone 已經上線,請點選以下連結瀏覽: <a<br>href="http://iplus.net.tw/channels/1542/episodes/4364?<br/>locale=zh_tw"&gt;http://iplus.net.tw/channels/1542/episodes/43<br/>64?locale=zh_tw</a<br> |
| 通訊錄 | ✓ 106-302₩                                                                                                    |
|     | 送出 返回 5                                                                                                    |

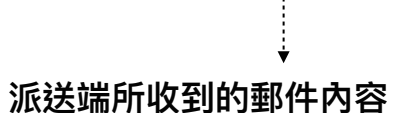

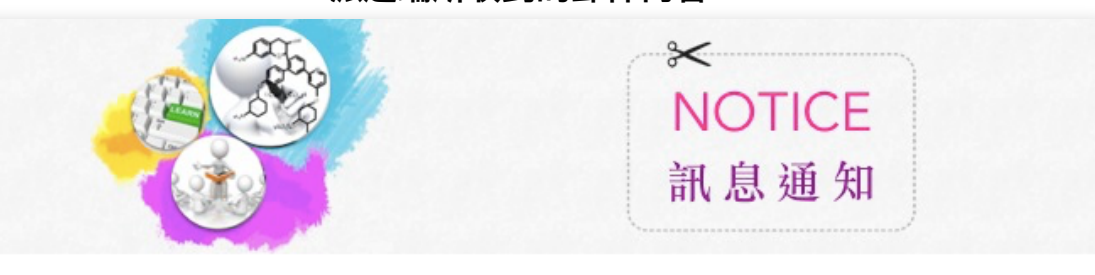

Dear 03林小慧,

影音專區: Phone 已經上線,請點選以下連結瀏覽: <u>http://iplus.net.tw/channels/1542/episodes/4364?locale=zh\_tw</u> From 林寶妮

Powered by igto

五、簡報模組

1、新增簡報資料夾

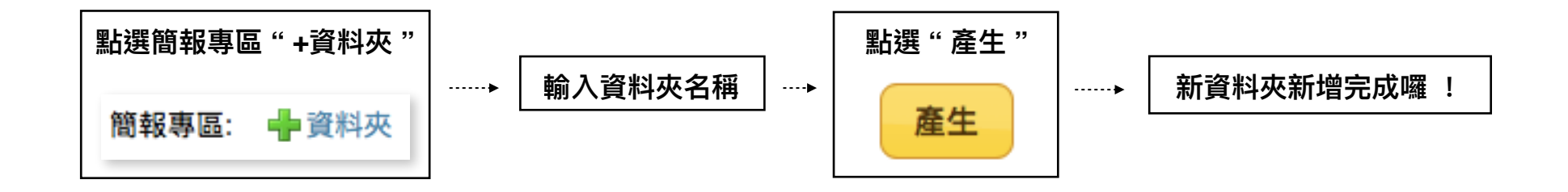

### 2、在資料夾內上傳簡報檔

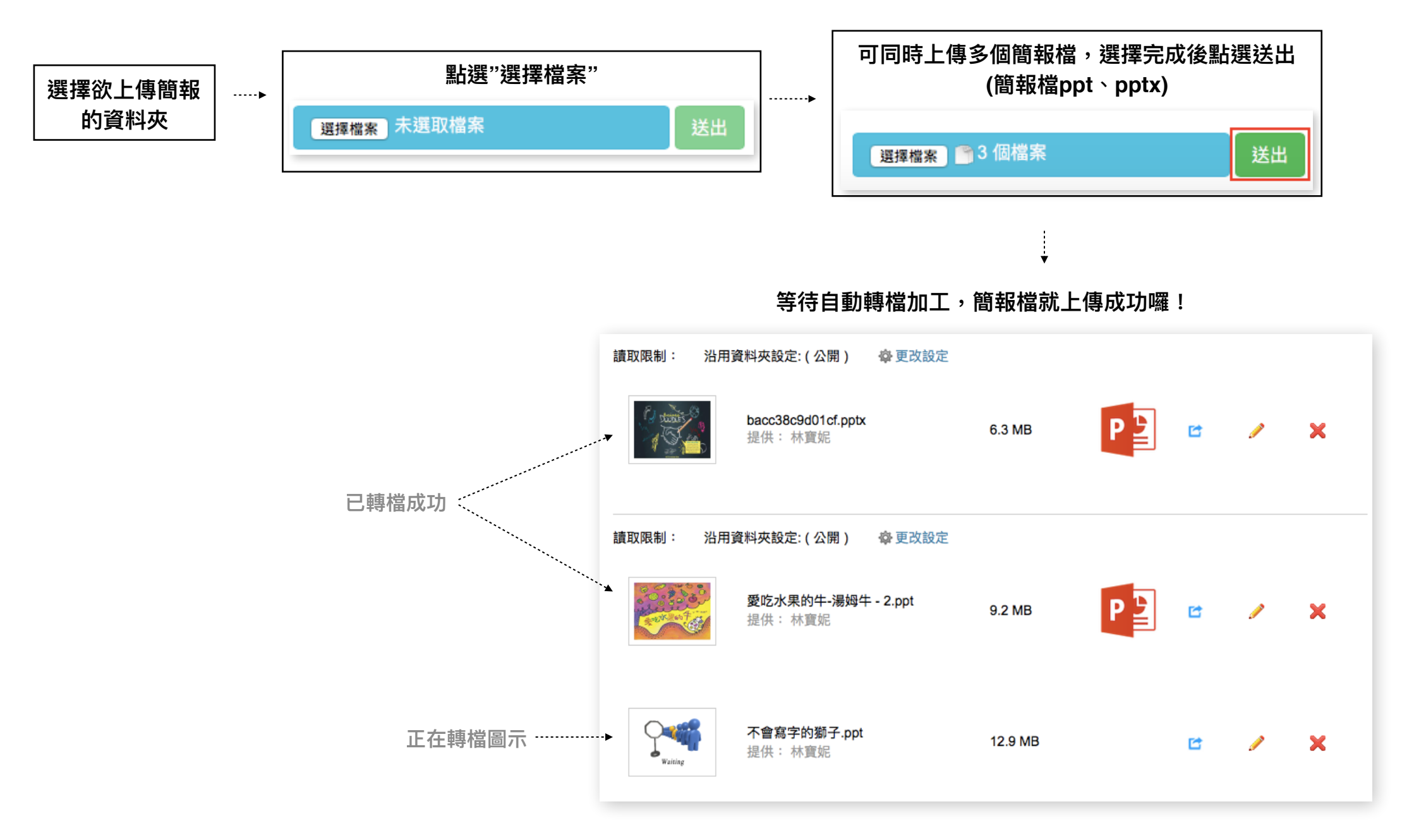

3、設定簡報資料夾讀取限制

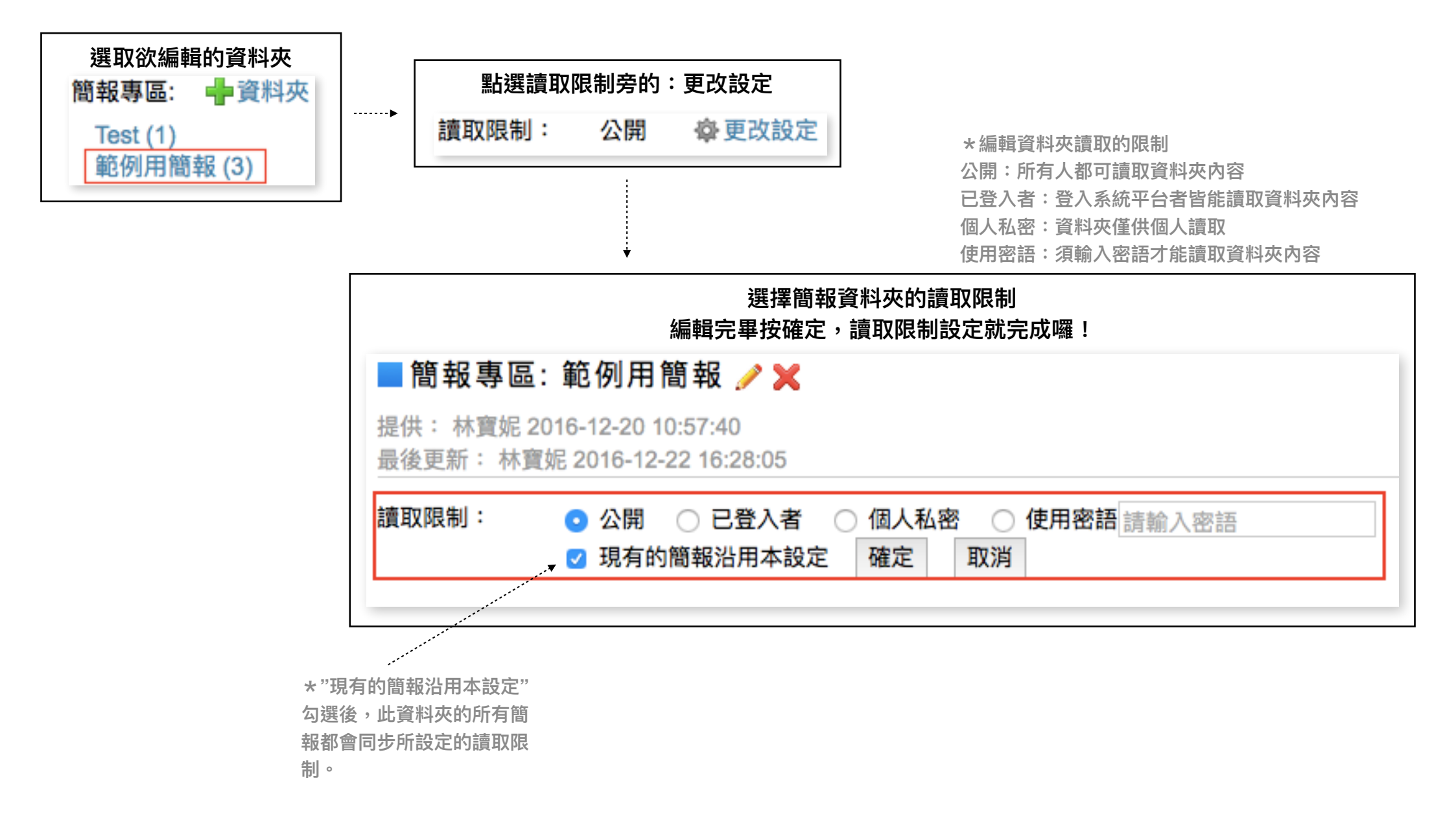

4、設定單一簡報讀取限制

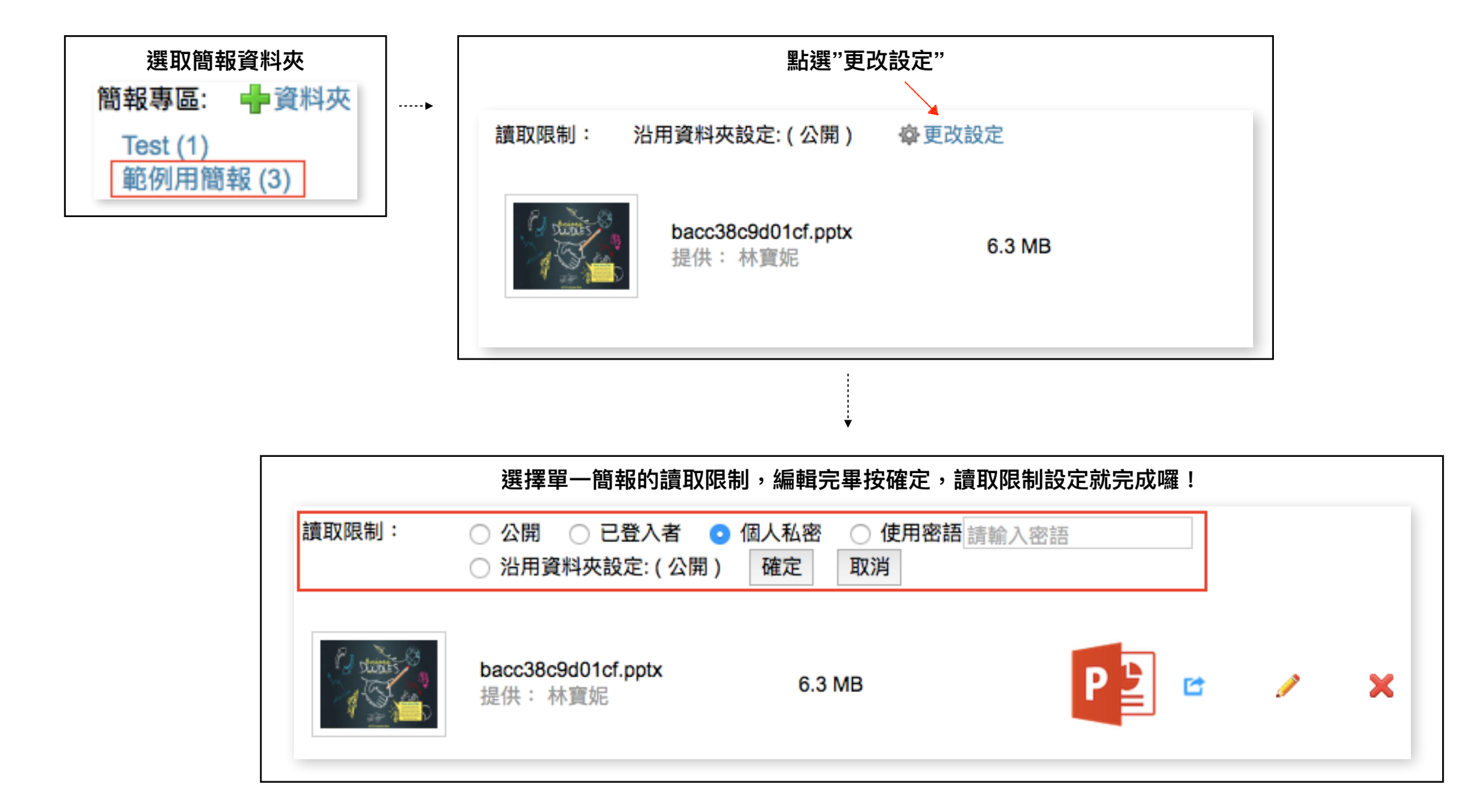

### 5、將簡報派送通知給指定通訊錄

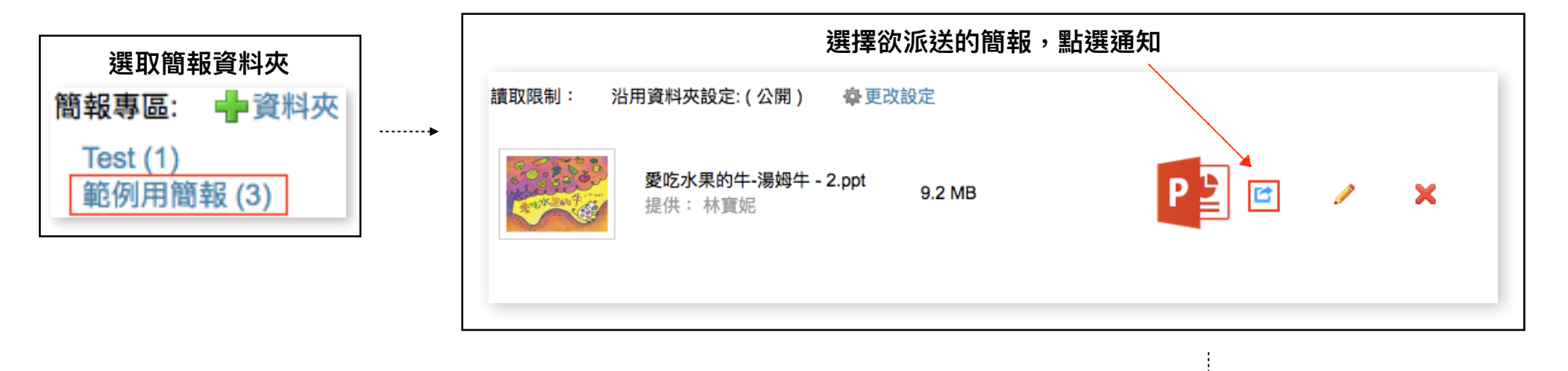

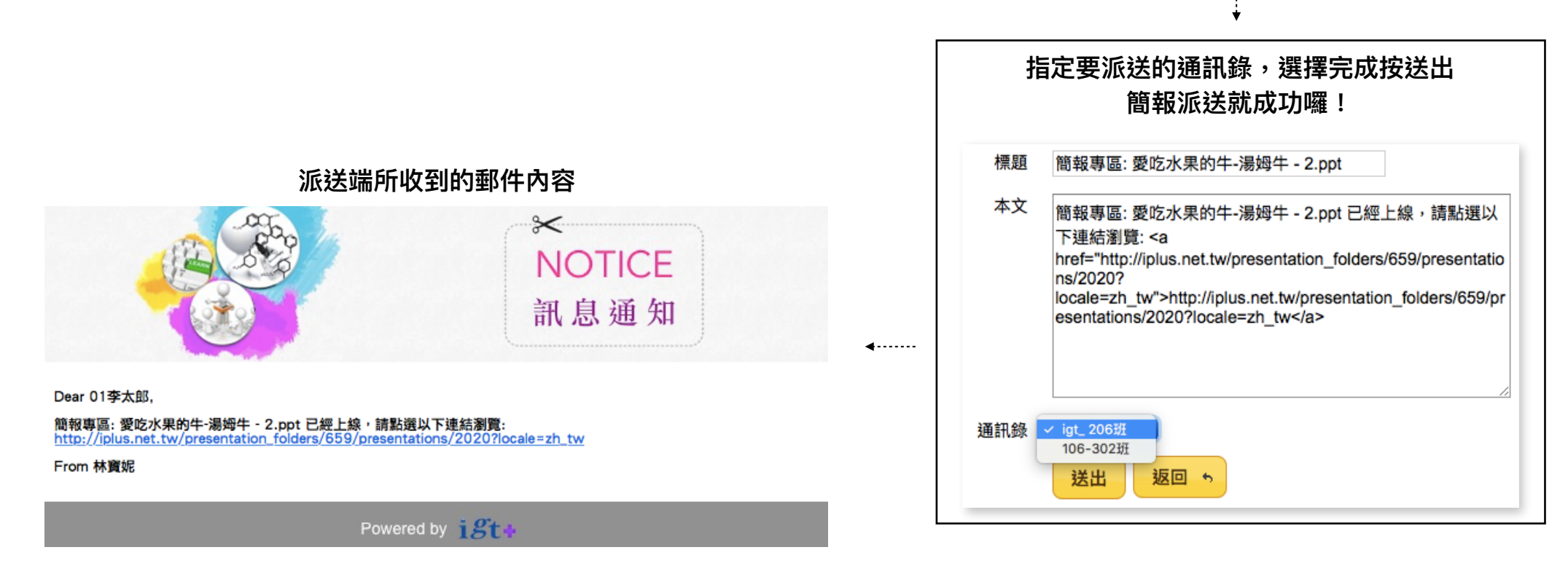

### 六、電子文件模組 1、新增簡報資料夾

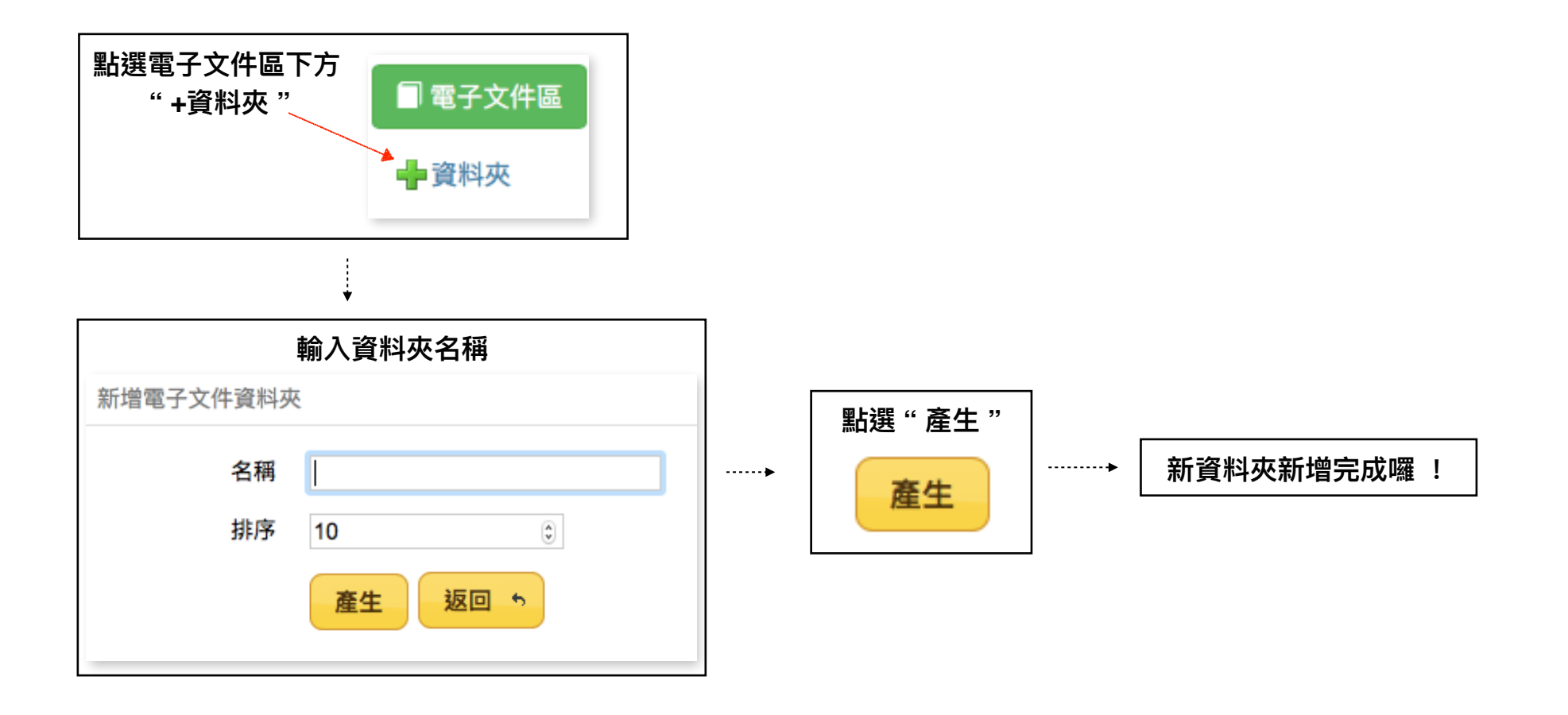

2、在資料夾內上傳電子文件

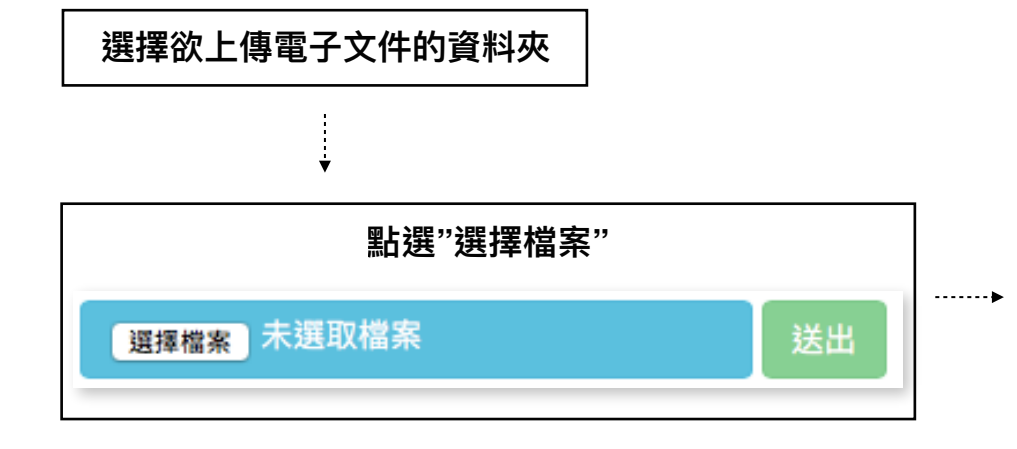

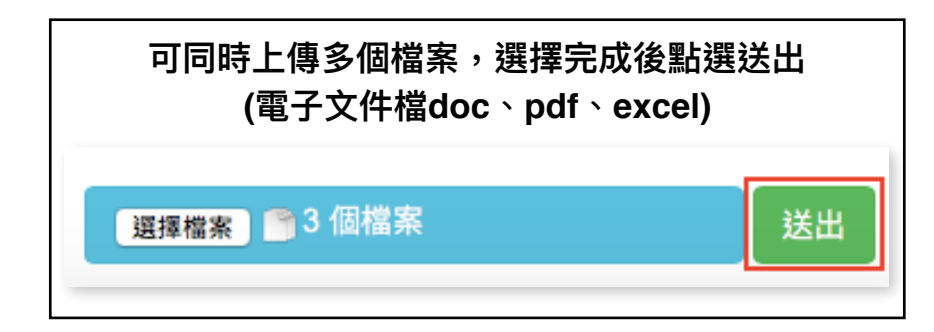

等待自動轉檔加工,電子文件就上傳成功囉!

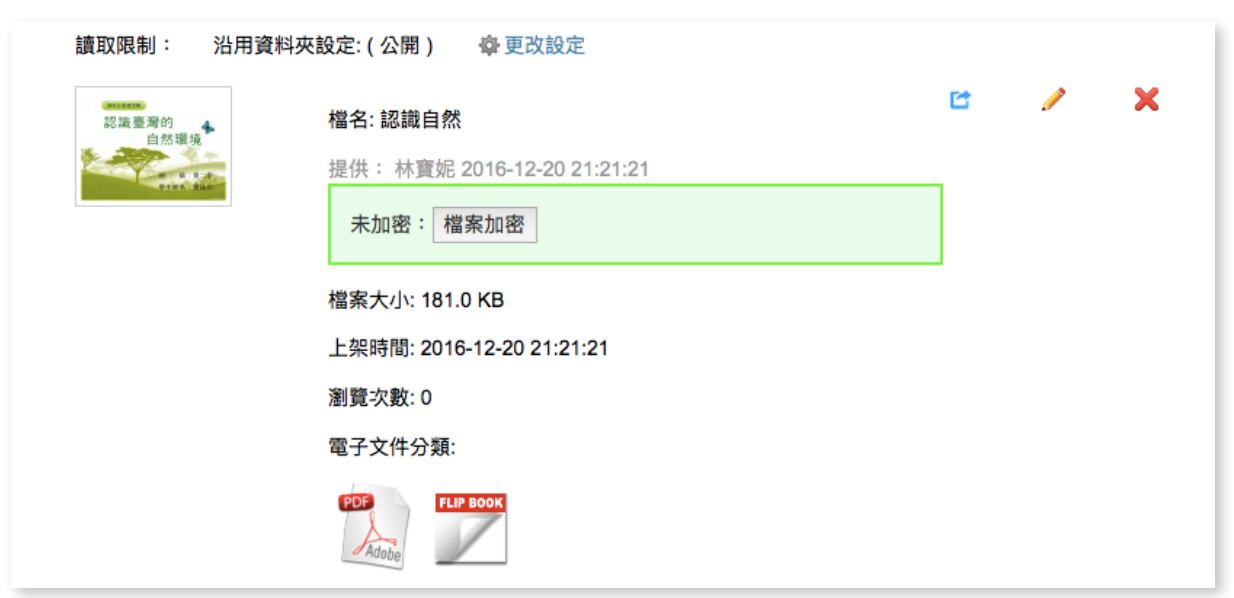

3、設定電子文件資料夾讀取限制

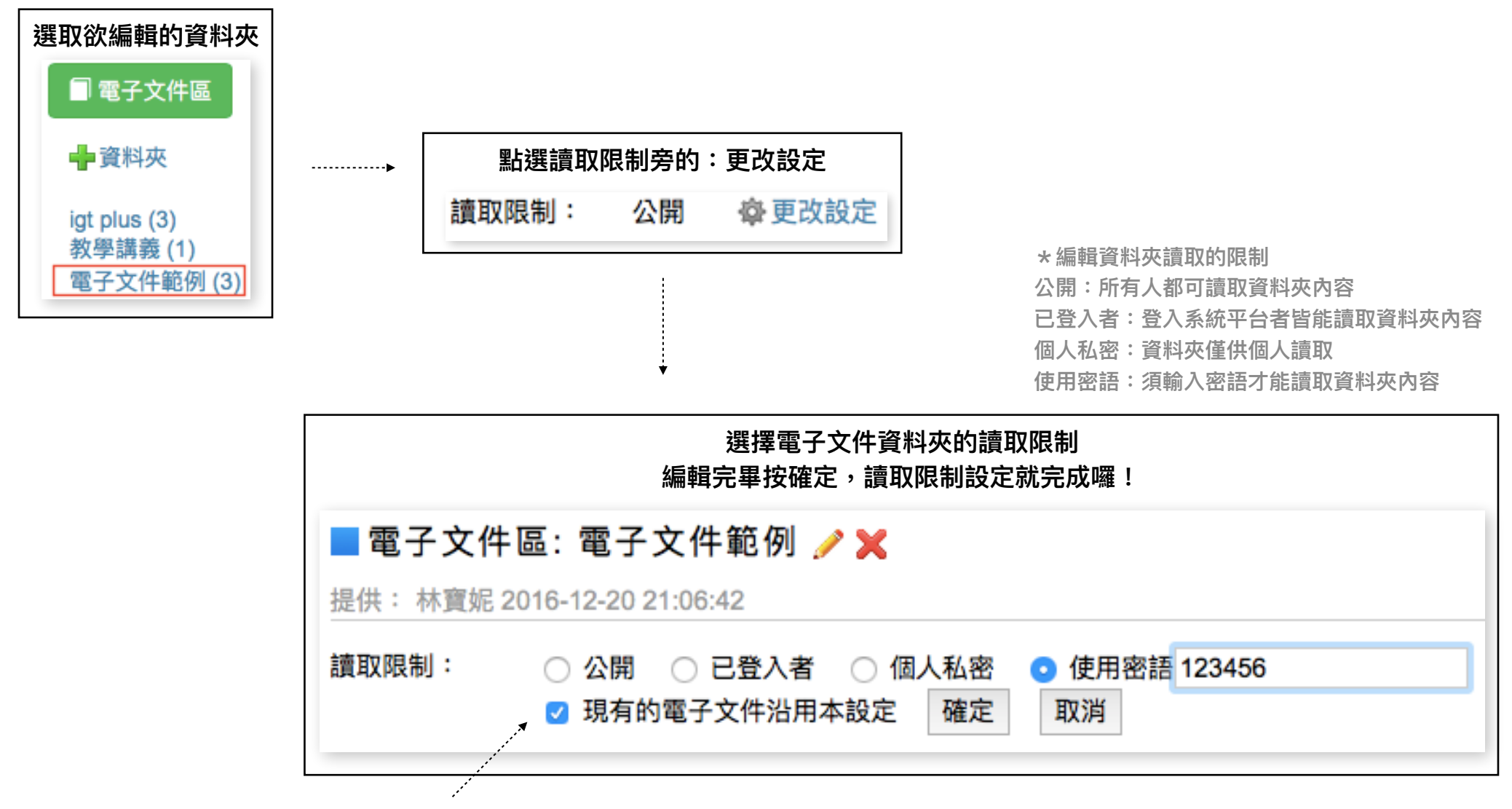

\*"現有的電子文件沿用本設定" 勾選後,此資料夾的所有電子文 件都會同步所設定的讀取限制。 4、設定單一電子文件讀取限制

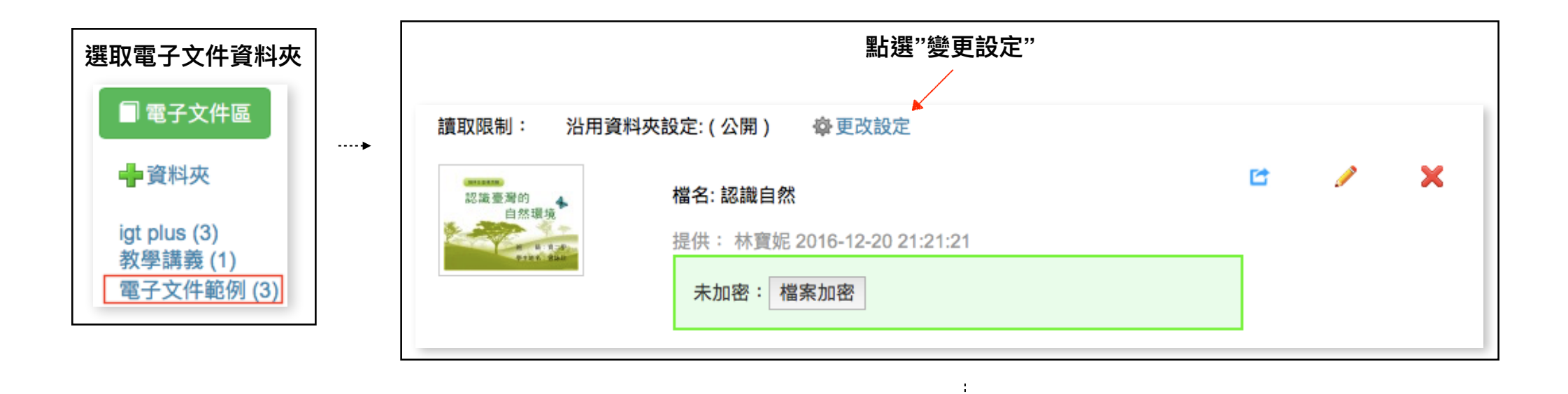

|             | 選擇單一電子文件的讀取限制,編輯完畢按確定,讀取限制設定就完                                                                                                    | 記成囉! |   |
|-------------|----------------------------------------------------------------------------------------------------|------|---|
| 讀取限制:       | <ul> <li>● 公開</li> <li>● 已登入者</li> <li>● 個人私密</li> <li>● 使用密語<br/>請輸入密語</li> <li>● 沿用資料夾設定:(使用密語)</li> <li>確定</li> <li>取消</li> </ul> |      |   |
| 認識臺灣的自然環境   | 檔名: 認識自然 提供: 林寶妮 2016-12-20 21:21:21                                                                                                 | 1    | × |
| eties, Sian | 未加密:檔案加密                                                                                                    |      |   |

5、將電子文件派送通知給指定通訊錄

| 選取電子文件資料夾                | 選擇欲派送的電子文件,點選通知             |
|--------------------------|-----------------------------|
| 🗐 電子文件區                  | 讀取限制: 沿用資料夾設定:(使用密語) 尊更改設定  |
| 🛉 資料夾                    | ····· 】                     |
| igt plus (3)<br>救魯講義 (1) | 提供: 林寶妮 2016-12-20 21:21:21 |
| 電子文件範例 (3)               | 未加密:檔案加密                    |
|                          |                             |
|                          |                             |

¥

| 派送端所收到的郵件內容                                               |              | 指定要派送的通訊錄,選擇完成按送出<br>電子文件派送就成功囉! |                                                                                                    |  |
|-----------------------------------------------------------|--------------|----------------------------------|----------------------------------------------------------------------------------------------------|--|
| <ul> <li>         ・・・・・・・・・・・・・・・・・・・・・・・・・・・・・</li></ul> | OTICE<br>急通知 | 標題<br>本文                         | 電子文件區: 認識自然.pdf<br>電子文件區: 認識自然.pdf 已經上線,請點選以下連結瀏覽:<br><a<br>href="http://iplus.net.tw/document_folders/965/documents/3<br/>928?<br/>locale=zh_tw"&gt;http://iplus.net.tw/document_folders/965/doc<br/>uments/3928?locale=zh_tw</a<br> |  |
| Powered by igt.                                           |              |                                  | ✓ igt_ 206班<br>106-302班<br>送出 返回 ↔                                                                                                    |  |

七、通訊錄應用 1、新增個人通訊錄群組

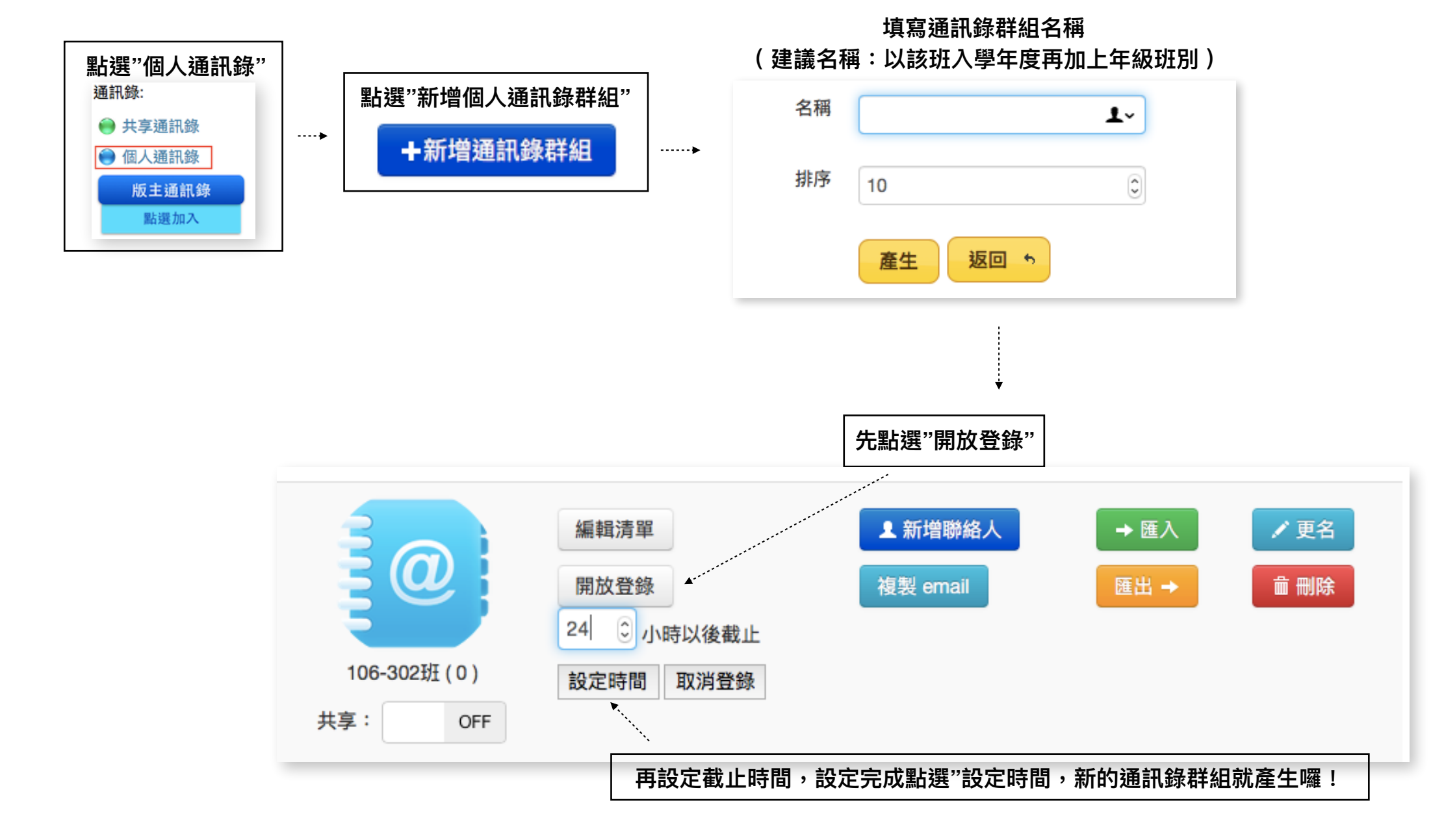

### 2、請學生自行登錄建立群組資料

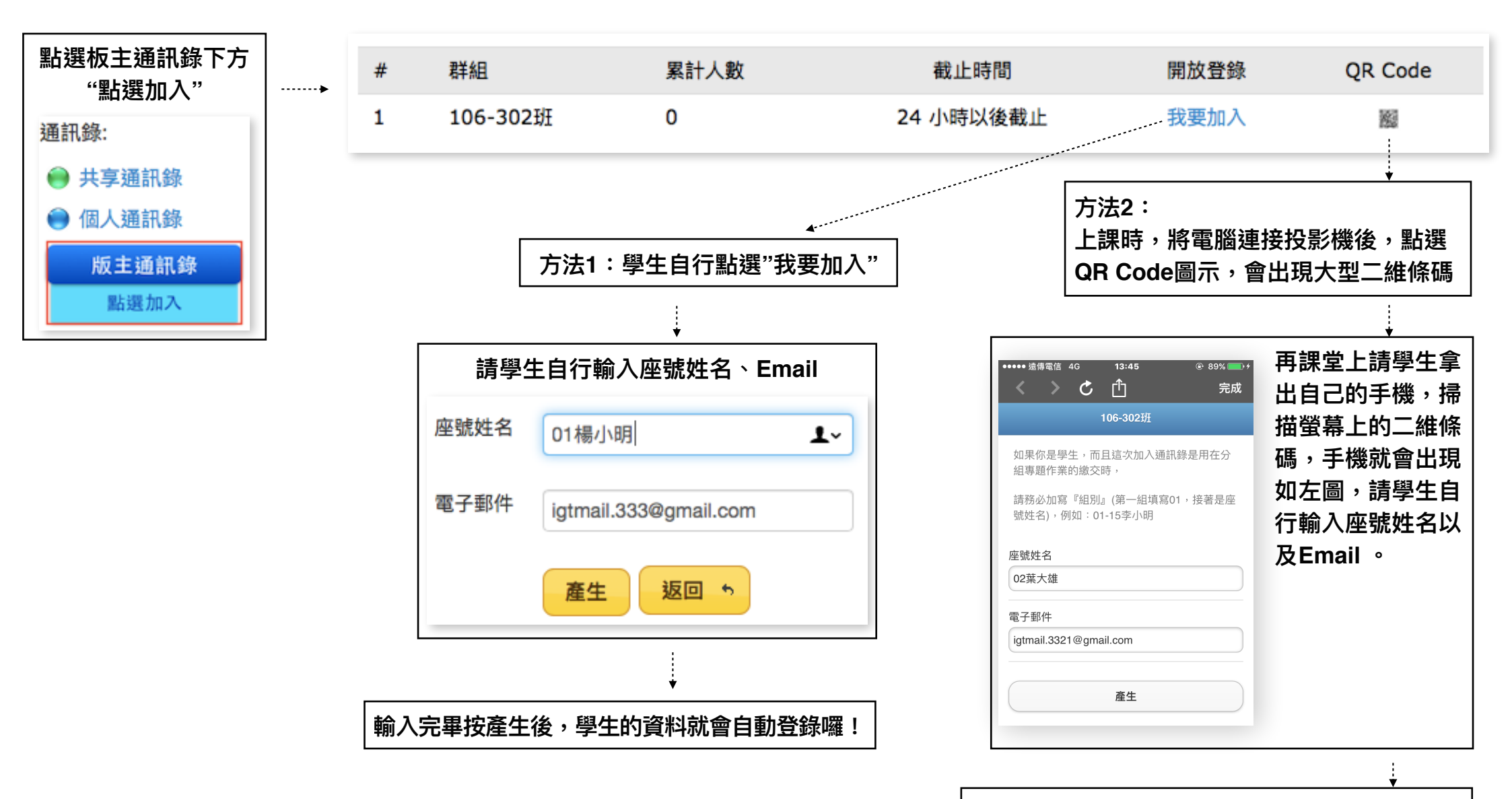

輸入完畢按產生後,學生的資料就會自動登錄囉!

## 八、多元評量模組 1、在多元評量專區新增類別(資料夾)

![](_page_42_Picture_1.jpeg)

| 輸入名    | 稱,輸入完                                                | 尼畢點選產生      |  |
|--------|------------------------------------------------------|-------------|--|
| 新增作業類別 |                                                      |             |  |
| 名和排序   | <ul> <li>承 心得報告</li> <li>第 10</li> <li>產生</li> </ul> | <b>返回</b> や |  |

新增類別(資料夾)就完成囉!

2、新增作業

![](_page_43_Figure_1.jpeg)

3、把新增好的作業派送給指定通訊錄

| <ul> <li>多元評量專區: 心得報告 /×</li> <li>● 發佈中的作業</li> <li>              餐稿 単組(総交比) 載止日期 複製作業 通知 編輯             影片心得報告             igt_ 206班 (0/2) 2017-01-29</li></ul>                                                                                                    | į            | 選擇要派送的作業,點選通知               |      |                       |
|----------------------------------------------------------------------------------------------------|--------------|-----------------------------|------|-----------------------|
| SR ND T P3 IF 赤             名稱         群組(総交比) 截止日期         複製作業         通知         編輯         影月心得報告             影片心得報告             该t206班 (0/2) 2017-01-29             作業派送完成囉!                                                                                                    | ■多元評量專區:心得報台 | 告 🧪 🗙                       |      | + 新增作業                |
| 膨片心得報告<br>igt_206班 (0/2) 2017-01-29<br>↓ Image: Comparison of the second second | 名稱           | 群組(繳交比) 截止日期                | 複製作業 | ▲ 通知 編輯               |
| ▶<br>作業派送完成囉!                                                                                                    | 影片心得報告       | igt_ 206班 (0/2)  2017-01-29 |      | <                     |
| 作業派送完成囉!<br>                                                                                                    |              |                             |      |                       |
| 作業派送完成囉!<br>□://www.igt.com                                                                                                    |              | •                           |      |                       |
| p://www.igt.com.tv                                                                                                    |              | 作業派送完成囉!                    | •    |                       |
|                                                                                                    |              |                             |      | p://www.igt.co        |
|                                                                                                    |              |                             |      | Dear 03陳亮<br>林寶妮 老師   |
| Dear 03陳亮<br>林寶妮 老師                                                                                                    |              |                             |      | 請點擊『影                 |
| Dear 03陳亮<br>林寶妮 老師<br>請點擊『 <u>影</u>                                                                                                    |              |                             |      | 注意:<br>如果你沒有<br>則必須輸入 |
| Dear 03陳列<br>林寶妮 老師<br>請點擊『<br>注意:<br>如果你沒有<br>則必須輸入                                                                                                    |              |                             |      | From:林爹               |

4、檢視作業上傳者清單

![](_page_45_Figure_1.jpeg)

| 點選群組                                                |                |            |      |              |    |  |  |
|-----------------------------------------------------|----------------|------------|------|--------------|----|--|--|
| <ul> <li>多元評量專區:心得報告 / X</li> <li>發佈中的作業</li> </ul> |                |            |      | + 新埠         | 作業 |  |  |
| 名稱                                                  | 群組(繳交比)        | 截止日期       | 複製作業 | 通知           | 編輯 |  |  |
| 影片心得報告                                              | 106-302班 (2/3) | 2017-01-05 | 5    | $\checkmark$ | 1  |  |  |
|                                                     |                |            |      |              |    |  |  |

![](_page_45_Figure_3.jpeg)

### 5、批示作業

![](_page_46_Figure_1.jpeg)

![](_page_46_Figure_2.jpeg)

| 【作  | 業上傳者清單  |                     |      |      |      |       |      |
|-----|---------|---------------------|------|------|------|-------|------|
| 繳交比 | t : 2/3 |                     |      |      |      | ●追加作業 | (上傳者 |
| 項次  | 學生名稱    | 繳交狀況                | 瀏覽次數 | 處理方式 | 分數   | 評分通知  | 刪除   |
| 1   | 01楊小明   | 已缴交                 | 4 展開 | 批示作業 | 95評分 | 🧈     | ×    |
| 2   | 02葉大雄   | <b>"未繳交"</b> 補寄上傳通知 | 0    | 協助上傳 | 評分   | 4     | ×    |
| 3   | 03陳亮亮   | 已繳交                 | 3 展開 | 批示作業 | 評分   | 4     | ×    |

![](_page_47_Figure_2.jpeg)

![](_page_47_Figure_3.jpeg)